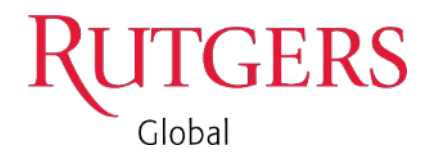

# Applying for STEM OPT 24-month Extension using the Online USCIS Portal

Rutgers Global–International Student and Scholar Services

global.rutgers.edu

Please note that this tutorial provides guided recommendations. All images used are samples. Information contained within should not be considered legal advice. Please remember that it is ultimately your responsibility to ensure the application materials you submit to USCIS are completed correctly.

This tutorial may change over time; please do not download this document, and instead access it newly each time at our website here with a <u>cleared cache</u>: <u>global.rutgers.edu/OPT-Extensions</u>

**STEP 1** - Review and understand the STEM requirements and expectations on the <u>USCIS website</u> and <u>our STEM OPT page</u>

STEP 2 - Prepare all application materials (using this step-by-step tutorial)

**STEP 3** – Create or Login to your <u>USCIS Online Account</u> (click link) following the instructions on their website. If you applied for post-completion OPT online in the past, you will already have an account

**STEP 4** - **Begin** to fill out the online application through your USCIS account. Choose the **c(3)(C) STEM Extension** category. Fill out the questions until you can download the printable/electronic draft I-765. You will need to upload this draft I-765 to the "STEM OPT Extension Application Materials Review" e-form on the RGlobal Portal

DO NOT SUBMIT THE ONLINE APPLICATION OR PAY THE FEE ON THE USCIS WEBSITE YET! AS SOON AS YOU DIGITALLY SIGN THE USCIS ONLINE APPLICATION AND PAY THE FEE, YOUR APPLICATION IS CONSIDERED OFFICIALLY SUBMITTED. THIS IS INCORRECT!!! YOUR APPLICATION WILL BE INCOMPLETE IF YOU DO NOT UPLOAD AN OPT RECOMMENDED I-20 TO THE APPLICATION BEFORE SUBMITTING AND PAYING THE FEE. THIS WILL RESULT IN A DENIAL! **STEP 5** - Submit the STEM OPT Extension Request e-form on the RGlobal Portal. Meet with an international student advisor (ISA) to review your application and request your new I-20 with STEM OPT recommendation (appointment is optional but highly recommended)

**STEP 6** - Receive your new I-20 with STEM OPT recommendation (you will get an email saying it's ready)

**STEP 7** - Upload New STEM OPT I-20 and Review Application. If you are within the correct time frame to apply for STEM OPT, login to your <u>USCIS Online Account</u> and upload the \*NEW\* STEM OPT I-20 (signed by you), along with any needed supporting documents to the online application

STEP 8 - Submit the application and pay the filing fee

## **BEFORE YOU APPLY, PLEASE REMEMBER THE FOLLOWING:**

- Pick ONE method to apply for STEM OPT. Either apply online OR through mail DO NOT apply both ways
- Your STEM OPT application should NOT be submitted to USCIS more than 90 days prior to the end date on post-completion OPT EAD card
- Your STEM OPT application MUST reach the USCIS within 60 days of the date your new I-20 with STEM OPT recommendation was <u>issued</u> and before the expiration of your current post-completion OPT EAD
- If approved, the Employment Authorization Document (EAD) card will be sent directly to you at the address you provided to USCIS. USPS will not forward the EAD to another address once shipped. Once you receive the EAD card, you are authorized to work on OPT between the start and end dates listed on the card
- You must be inside the U.S. to apply for STEM OPT
- As long as you file timely (i.e. prior to the expiration of the current EAD card) for a STEM OPT Extension, you may continue employment while the application is pending (up to 180 days) until a final decision from USCIS is made
- You MUST have proof that you completed all of your degree requirements BEFORE your STEM OPT period begins. You will need to provide this proof within your STEM OPT application
- Understand the fees for the I-765 filing and premium processing, if needed

Some F-1 students may be eligible for an extension of their initial 12 months of OPT if they have received a degree in an eligible STEM field or have a pending or approved H-1B application. If you are unsure if your degree is STEM-eligible, please <u>contact an ISA</u>.

There are different reporting requirements for STEM OPT, and the job experience must meet specific criteria.

It is critical that you understand the eligibility requirements for STEM by reviewing our website and the information provided by DHS.

Rutgers STEM OPT page

STEM Extension Reporting Requirements and Important Reminders

Study in the States, STEM OPT

USCIS, Optional Practical Training for STEM Students (STEM OPT) - includes information on staffing agencies

- 1. Form I-983 (completed together with your employer) – this is NOT uploaded to the online application
- 2. Form I-765 electronic copy/draft (this is obtained from the online application BEFORE you submit it)
- 3. One passport-style color photograph of you taken recently and not used before
- 4. Digital copy of your passport picture page
- 5. Digital copy of your most recent F-1 visa (or I-797C approval notice if status was changed in US)
- 6. Digital copy of your electronic Form I-94 OR digital copy of your paper Form I-94 (front and back)
- 7. Digital copy of unofficial full transcript that shows your name
- 8. Digital copy of all previous EAD cards (front and back) that have been issued to you, if applicable
- 9. Evidence of all previous CPT & OPT authorizations, if applicable (to complete "Additional Information" section on slide 41)
- 10. Digital copy of your STEM diploma
- 11. Digital copy of NEW I-20 with STEM OPT Recommendation\*
- 12. Credit card or ACH payment for filing fee

\* You will receive (11) your new I-20 with OPT recommendation after your application is reviewed by an international student advisor. You need this to apply for OPT. Last Update Feb 2024

Submit your OPT Application materials for review on the RGlobal Portal e-form

7

## **SPECIAL NOTE ABOUT DEGREE COMPLETION**

USCIS expects you to be able to show your current diploma in your STEM OPT application.

It is our interpretation that students must finish their most recent degree to be eligible to apply for the STEM extension. This is true even for students applying based on a previously degree at another level.

If you applied for OPT based on coursework completion, you are expected to complete all of your degree requirements (defense, revisions, paperwork, etc) prior to your OPT expiring. This is especially important for students eligible for STEM OPT, as USCIS expects you to be able to show your current diploma in your STEM OPT applications.

Failing to finish all degree requirements prior to the end of your OPT authorized employment period could result in your losing the STEM opportunity.

Please make an <u>appointment with an adviser</u> if you have any questions about this option.

# ONLINE I-765 APPLICATION PROCESS Step 2 - Prepare Application Materials - I-983

**STEP 1** - Download fillable PDF Form I-983 here: <u>https://studyinthestates.dhs.gov/stem-opt-hub/additio</u> <u>nal-resources/form-i-983-overview</u>

**STEP 2** - For detailed instructions regarding how each field should be completed, please review the ICE form instructions and the Study in the States Form I-983 Overview.

**STEP 3** - Note who is responsible for completing each section of the Form I-983:

- Sections 1 and 2: Completed by Student
- Sections 3 and 4: Completed by Employer
- Section 5: Completed by Student and Employer
- Section 6: Completed by Employer

Leave the Evaluation of Student Progress and Final Evaluation of Student Progress on page 5 blank at this time

Submit the complete I-983 (and a photocopy of your diploma) via RGlobal portal in Step 5 of this tutorial

|                                                                                                    | SECTION 1- STUDENT INFO                                                                                                    | RMATION (Completer                                                                                                    | i by Student)                                                                                                    |
|----------------------------------------------------------------------------------------------------|----------------------------------------------------------------------------------------------------|----------------------------------------------------------------------------------------------------|----------------------------------------------------------------------------------------------------|
| Student Name (Sumame/Primary I                                                                                                    | Name, Given Name)                                                                                                    | Student Email Addre                                                                                                    | 86                                                                                                    |
| Name of School Recommending<br>STEM OPT:                                                                                                    | Name of School Where STEM<br>Degree Was Earned:                                                                                                    | SEVIS School Code<br>digit suffix):                                                                                                    | of School Recommending STEM OPT (including                                                                                                    |
| Designated School Official (DSO) I                                                                                                    | Name and Contact Information:                                                                                                    | Student SEVIS ID No.:                                                                                                    | STEM OPT Requested Period (mm-dd-yyyy): Fram:                                                                                                    |
| Qualifying Major and Classification                                                                                                    | of Instructional Programs (CIP) Co                                                                                                    | le:                                                                                                    |                                                                                                    |
| Level/Type of Qualifying Degree:                                                                                                    |                                                                                                    |                                                                                                    |                                                                                                    |
| Date Awarded (mm-dd-yyyy):                                                                                                    |                                                                                                    |                                                                                                    |                                                                                                    |
| Based on Prior Degree?                                                                                                    | is 🚺 No                                                                                                    |                                                                                                    |                                                                                                    |
| Employment Authorization Number                                                                                                    | e                                                                                                    |                                                                                                    |                                                                                                    |
| I certify that:<br>1. Thave reviewed, understand                                                                                                    | , and will adhere to this Training Pl                                                                                                    | an for STEM OPT Students                                                                                                    | ("Plan");                                                                                                    |
| I certify that:<br>1. There reviewed, understanc<br>2. Twill notify the DSO at the e<br>delineated on this Plan;<br>3. Luceterized that the Decent                                                                                                    | t, and will adhere to this Training Pla<br>arliest available opportunity if I belie                                                                                                    | an for STEM OPT Students<br>we that my employer is not                                                                                                    | ("Plan"):<br>providing me with appropriate training as                                                                                                    |
| I certify that:<br>1. I have reviewed, understanc<br>2. I will notify the DSO at the e<br>delineated on this Plan;<br>3. I understand that the Depart<br>determines are not orgagin<br>not, complying with this Plan                                                                                                    | I, and will adhere to this Training Pk<br>arliest available opportunity if I belie<br>ment of Homeland Security (DHS),<br>in OPT in compliance with the law                                                                                                    | an for STEM OPT Students<br>we that my employer is not<br>may deny, revoke, or termi<br>including the STEM OPT                                                                                                    | ('Plan'):<br>providing me with appropriate training as<br>nate the STEM OPT of students whom DHS<br>of students who are not, or whose employers are                                                                                                    |
| I certify that:<br>1. I have reviewed, understant<br>2. I will notify the DSD at the e<br>delinaated on this Plan.<br>3. I understand that the Depart<br>determines are not engagin<br>not, complying with this Plan<br>4. My practical training opports.                                                                                                    | I, and will achieve to this Training Pil<br>arrisest available opportunity if I belie<br>ment of Homeland Security (DHS);<br>jin OPT in compliance with the law<br><sup>1</sup> ,<br>nity is directly related to the STEM -                                                                                                    | an for STEM OPT Students<br>we that my employer is not<br>may deny, revoke, or termi<br>including the STEM OPT -<br>degree that qualifies me for                                                                                                    | ("Plan"):<br>providing me with appropriate training as<br>rate the STEM OPT of students whom DHS<br>of students who are not, or whose employers are<br>the STEM OPT extension; and                                                                                                    |
| i certify that:<br>1. There reviewed, understant<br>2. I will notify the DSO at the e<br>destineated on this Plant;<br>3. I understand that the Depart<br>determines are not engagin,<br>not, comprising with this Plan<br>4. My practical maining copprix.<br>5. I will notify the DSO at the<br>5. I will notify the DSO at the<br>from the amount previously<br>that I engage in a STEM trai                                                                                                    | L and will adhere to this Training Pk<br>artisest available opportunity if I belia<br>transmit of Homeland Security (DHS).<br>In OPT in compliance with the law<br>Complexity instance with the law<br>Complexity in the STEM<br>and a complexity instance of the STEM<br>and a complexity of the STEM<br>and a complexity of the STEM<br>and a complexity of the STEM<br>and the STEM and a complexity of the<br>physic (desriftcation Number 7 modil<br>automation on the Net that is not in the<br>ining opportunity, and any decrease | an for STEM OPT Students<br>we that my employer is not<br>including the STEM OPT i<br>building the STEM OPT i<br>degree that qualifies me for<br>ng any material changes to<br>ng from a corporate restru-<br>to a reduction in hours we<br>in hours below the 20-hou  | (Plan'):<br>providing makim appropriate training as<br>mate the STEM OPT of abusers whom DHS<br>diabetis who are not, colorish employees are<br>the STEM OPT extension; and<br>or dividiate from the Flux, holding but not<br>diriting, any northin relation in compensation<br>hold, any applicant decrease in home pare wate<br>representations and any and solarity and any of the<br>optimised solarity and solarity and solarity and<br>provident and applicant decrease in home pare wate<br>representations many applicant decrease in the solarity of the<br>solarity of the solarity of the solarity of the solarity of the<br>solarity of the solarity of the solarity of the solarity of the<br>solarity of the solarity of the solarity of the solarity of the<br>solarity of the solarity of the solarity of the solarity of the<br>solarity of the solarity of the solarity of the solarity of the<br>solarity of the solarity of the solarity of the solarity of the<br>solarity of the solarity of the solarity of the solarity of the<br>solarity of the solarity of the solarity of the solarity of the<br>solarity of the solarity of the solarity of the solarity of the<br>solarity of the solarity of the solarity of the solarity of the<br>solarity of the solarity of the solarity of the solarity of the solarity of the<br>solarity of the solarity of the solarity of the solarity of the solarity of the solarity of the solarity of the<br>solarity of the solarity of the solarity of t |
| I certify that:<br>1. Invert revened, understant<br>2. I will notify the DRO at the a<br>administration this Paur,<br>3. I understands that the Dupon<br>at the DRO at the action<br>3. I understand with the Pauri<br>4. My practical training coport.<br>5. I will notify the DRO at the a<br>time at the any attraining of pri-<br>time at the any attraining of the<br>time at the any attraining of the attraining of the<br>time at the attraining of the attraining of the<br>time at the attraining of the attraining of the attraining of the<br>time at the attraining of the attraining of the attraining of the attraining of the<br>time at the attraining of the attraining of the<br>ti             | L and will adhere to this Training PM<br>artised available opportunity if balance<br>in the terminated Security (DHS),<br>is to DFT in compliance with the take<br>C<br>opport a direction of the terminate opportunity regardle<br>adhered to the Terminate opportunity regardle<br>adhered to the Terminate opportunity regardle<br>adhered to the Terminate opportunity regardle<br>adhered to the Terminate opportunity, and any decrease                                                                                             | an for STEM OPT Students<br>we that my employer is not<br>may damy, revoke, or term<br>including the STEM OPT<br>degree that qualifies me for<br>grow material changes to<br>mg from a corporate restru-<br>to a reduction in hours we<br>in hours below the 20-hou    | (Plan');<br>providing me with appropriate training as<br>rate the STEM OPT of calculate alrea. DHS<br>disadent two are not, or whose employees are<br>the STEM OPT extension; and<br>or exclusions from the STEM, robuding but not<br>orisid, any applicant decreases in hours per veel<br>orisid, any applicant decreases in hours per veel<br>me provident from the stress.                                                                                                    |
| I centry that:<br>1. I have revened, understand<br>2. I will notify the DBD at the e<br>admented on the Paux.<br>3. Understand and the Depart<br>on comprised with the Mark<br>4. My practical training opport.<br>5. I will notify up the DBD at the<br>5. I will notify the DBD at the<br>5. I will notify the DBD at the | L and will adhere to this Training IPs<br>artists available opportunity if I bills<br>ment of Hometale Biscurity (2His)<br>in OPT in compliance with the law<br>compliance with the law<br>only is directly related to the BITEM<br>piloyer Identification Number reads<br>piloyer Identification Number reads<br>buildend on the IPM that is not be<br>ning opportunity, and any ducrease                                                                                                    | an for STEM OPT Studenza<br>we that my employer is not<br>inducting the STEM OPT -<br>inducting the STEM OPT -<br>degree that qualifies me for<br>gray material induces to<br>gra any material induces to<br>gran a comparate restru-<br>to it mours below the 20-hour | (Plan);<br>providing me with appropriate training as<br>rate the STEM OPT of solution whom DHG<br>disability that are training or united analysisment are<br>the TEM OPT entertaining, and<br>or dividual to from this Thai, holding but not<br>disability any worthing relation in compensation<br>in species devices the training of the rate.                                                                                                    |

# ONLINE I-765 APPLICATION PROCESS Step 2 - Prepare Application Materials - I-983

**STEP 4** - Complete the Form I-983, paying attention to these important reminders:

a. SEVIS School Code of School Recommending STEM OPT:

Undergraduate: NEW214F00147002 Graduate: NEW214F00147000 RBHS-Piscataway: NEW214F00884001 RBHS-Newark: NEW214F00884000

b. Your Designated School Official (DSO) is your International Student Advisor (ISA). Please add all contact information below into this box\*

- Your ISA's name
- 848-932-7015
- isss-students@global.rutgers.edu
- 180 College Ave, New Brunswick NJ 08901

\*If this doesn't all fit, please hand-write this information

To confirm who is your ISA, review the "International Student Services Liaison List" on our website.

|                                                                                                    | DEPARTMENT OF<br>U.S. Immigration and                                                                                  | HOMELAND SECUR<br>d Customs Enford                                            | RITY OMB APPROVAL NO. 1653-0<br>EXPIRATION DATE: 7/31/2<br>Cement                                                          |
|----------------------------------------------------------------------------------------------------|----------------------------------------------------------------------------------------------------|-------------------------------------------------------------------------------|----------------------------------------------------------------------------------------------------|
| Science, Te                                                                                                    | TRAINING PLAN FOR<br>echnology, Engineering & Mather                                                                   | R STEM OPT ST<br>matics (STEM) Optiona                                        | UDENTS<br>al Practical Training (OPT)                                                                                      |
|                                                                                                    | SECTION 1: STUDENT INFOR                                                                                               | RMATION (Completed                                                            | by Student)                                                                                                    |
| Student Name (Surname/Primary N                                                                                    | ame, Given Name):                                                                                                    | Student Email Addres                                                          | SS:                                                                                                    |
| SMITH, JOHN                                                                                                    |                                                                                                    | EMAIL@EMAIL.                                                                  | COM                                                                                                    |
| Name of School Recommending<br>STEM OPT:                                                                           | Name of School Where STEM<br>Degree Was Earned:                                                                        | SEVIS School Code<br>digit suffix):                                           | of School Recommending STEM OPT (including 3                                                                               |
| RUTGERS UNIVERSITY                                                                                                 | RUTGERS UNIVERSITY                                                                                                    | NEW214F00147                                                                  | 002                                                                                                    |
| Designated School Official (DSO) N<br>Qualifying Major and Classification                                          | ame and Contact Information:                                                                                           | Student SEVIS ID No.:<br>NOO<br>:: <u>CHEMISTRY</u> 40.0                      | STEM OPT Requested Period (mm-dd-yyyy):           From:         06/15/2020           To:         06/14/2022           0501 |
| Level/Type of Qualifying Degree: M                                                                                 | ASTER'S                                                                                                    |                                                                               |                                                                                                    |
| Date Awarded (mm-dd-yyyy): 05/                                                                                     | 17/2019                                                                                                    |                                                                               |                                                                                                    |
| Based on Prior Degree? Yes                                                                                         | X No                                                                                                    |                                                                               |                                                                                                    |
| Employment Authorization Number:                                                                                   | 123-456-789                                                                                                    |                                                                               |                                                                                                    |
| I declare and affirm under penalty o<br>information and belief. I understand<br>any false document in the submissi | SECTION 2: STUE<br>f perjury that the statements and info<br>that the law provides severe penaltio<br>on of this form. | DENT CERTIFICATION<br>ormation made herein are<br>es for knowingly and willfu | N<br>true and correct to the best of my knowledge,<br>Illy falsifying or concealing a material fact, or using              |
| I certify that:                                                                                                    |                                                                                                    |                                                                               |                                                                                                    |
| 1 I have reviewed understand                                                                                       | and will adhere to this Training Plan f                                                                                | or STEM OPT Students (                                                        | "Plan") <sup>.</sup>                                                                                                    |
| 1. Thave reviewed, understand,                                                                                     | and this dance to the fraining r larri                                                                                 | or or Em or r orddonto (                                                      |                                                                                                    |

# ONLINE I-765 APPLICATION PROCESS Step 2 - Prepare Application Materials - I-983

## (CONTINUED)

c. The STEM OPT Requested Period begins the day after your current EAD card ends and continues up to 24 months later, one day before.

d. Classification of Instructional Program (CIP) code is found on page 1 your I-20, next to your major/program of study. Write it exactly as it appears on the I-20.

e. "Based on Prior Degree" is asking whether you are applying for this 24 Month Extension based on a previously earned STEM degree. If you are applying for this 24 Month Extension based on your most recent Rutgers degree, check "No". If you write "Yes", please alert your ISA.

f. Employment Authorization Number is the 9-digit 'A' (Alien) number/USCIS # on your Employment Authorization Document (EAD card).

g. Sign the form. Information on acceptable signatures is <u>found here (click)</u>.

DEPARTMENT OF HOMELAND SECURITY U.S. Immigration and Customs Enforcement OMB APPROVAL NO. 1653-0054 EXPIRATION DATE: 7/31/2021

### TRAINING PLAN FOR STEM OPT STUDENTS

Science, Technology, Engineering & Mathematics (STEM) Optional Practical Training (OPT)

| Student Name (Surname/Primary Na                                                                                                    | ame, Given Name):                                                                                                    | Student Email Addre                                                              | ess:                                                                                                    |  |
|----------------------------------------------------------------------------------------------------|----------------------------------------------------------------------------------------------------|----------------------------------------------------------------------------------|----------------------------------------------------------------------------------------------------|--|
| SMITH, JOHN                                                                                                    |                                                                                                    | EMAIL@EMAIL.COM                                                                  |                                                                                                    |  |
| ame of School Recommending<br>TEM OPT: Degree Was Earned:                                                                                                    |                                                                                                    | SEVIS School Code of School Recommending STEM OPT (includir<br>digit suffix):    |                                                                                                    |  |
| RUTGERS UNIVERSITY                                                                                                    | RUTGERS UNIVERSITY                                                                                                    | NEW214F00147                                                                     | 002                                                                                                    |  |
| See previou                                                                                                    | us slide                                                                                                    | N00                                                                              | From: 06/15/2020<br>To: 06/14/2022                                                                            |  |
|                                                                                                    |                                                                                                    |                                                                                  |                                                                                                    |  |
| Based on Prior Degree? Yes<br>Employment Authorization Number:                                                                                                    | X No<br>123-456-789                                                                                                    |                                                                                  |                                                                                                    |  |
| Based on Prior Degree? Yes<br>Employment Authorization Number:<br>I declare and affirm under penalty of<br>information and belief. I understand<br>any false document in the submissio                     | No<br>123-456-789<br>SECTION 2: STU<br>perjury that the statements and in<br>that the law provides severe penal<br>n of this form. | JDENT CERTIFICATIO<br>formation made herein are<br>tities for knowingly and will | N<br>true and correct to the best of my knowledge,<br>ully falsifying or concealing a material fact, or using |  |
| Based on Prior Degree? Yes<br>Employment Authorization Number:<br>I declare and affirm under penalty of<br>information and belief. I understand<br>any false document in the submission<br>Leartify that:  | No     123-456-789      SECTION 2: STU perjury that the statements and in that the law provides severe penal n of this form.       | JDENT CERTIFICATIO<br>formation made herein are<br>tities for knowingly and will | N<br>true and correct to the best of my knowledge,<br>ully falsifying or concealing a material fact, or using |  |
| Based on Prior Degree? Yes<br>Employment Authorization Number:<br>I declare and affirm under penalty of<br>information and belief. I understand<br>any false document in the submission<br>I certify that: | No<br>123-456-789<br>SECTION 2: STU<br>perjury that the statements and in<br>that the law provides severe penal<br>n of this form. | JDENT CERTIFICATIO<br>formation made herein are<br>tites for knowingly and willf | N<br>true and correct to the best of my knowledge,<br>ully falsifying or concealing a material fact, or using |  |

# ONLINE I-765 APPLICATION PROCESS Step 2 - Prepare Application Materials - I-983

### (CONTINUED)

## Continue with the rest of the form. A few reminders:

h.Start date of employment during the <u>STEM period</u> (this is the date the STEM OPT training will begin, AND NOT THE ORIGINAL DATE YOU BEGAN WORKING AT THE COMPANY DURING THE POST-OPT PERIOD). If your start date of work at the company will be in the future, put the future date. See the "star" below.

i. Page 5 is meant to be left blank at this time. It is only filled out during the 12 month and 24 month evaluation, or when ending work with an employer.

| SECTION 3: EMPLOYER INFORMATION (Completed by Employer)                                             |                                                                        |                               |                          |          |  |  |
|----------------------------------------------------------------------------------------------------|------------------------------------------------------------------------|-------------------------------|--------------------------|----------|--|--|
| Employer Name:                                                                                      |                                                                        | Street Address:               | Suite                    | :        |  |  |
| Employer Website URL:                                                                               |                                                                        | City:                         | State:                   | ZIP Code |  |  |
| Employer ID Number (EIN): Number of Full-Time<br>Employees in U.S.:                                 |                                                                        | North American Industry Class | ification System (NAICS) | S) Code: |  |  |
| OPT Hours Per Week (must be at least 20<br>hours/week):<br>Start Date of Employmeet (http://wyyyy): | Compensation:<br>A. Salary Amount and F<br>B. Other Compensation<br>1. | requency:                     | alue):                   |          |  |  |
|                                                                                                    | 2<br>3                                                                 |                               |                          |          |  |  |
|                                                                                                    | 4.                                                                     |                               |                          |          |  |  |

| EVALUATION ON STI<br>Provide a self-evaluation of your performance, using the measures previous                                                                           | JDENT PROGRESS<br>ly identified, in applying and acquiring new knowledge, skills, and                                                               |
|----------------------------------------------------------------------------------------------------|----------------------------------------------------------------------------------------------------|
| competencies identified in the Training Plan for STEM OPT Students. Discu<br>during this review period. Address whether there are any modifications to th<br>development. | is accomplishments, successful projects, overall contributions, etc.,<br>a objectives and goals for projects, or new areas for skill and competency |
| Range of Evaluation Dates: From (mm-dd-yyyy): T                                                                                                    | o (mm-dd-yyyy):                                                                                                    |
| LEAVE BLAI                                                                                                    | NK FOR NOW                                                                                                    |
| Signature of Student (Sign in ink):                                                                                                    |                                                                                                    |
| Printed Name of Student:                                                                                                    | Date (mm-dd-yyyy):                                                                                                    |
| Signature of Employer Official with Signatory Authority (Sign in ink):                                                                                                    |                                                                                                    |
| Printed Name of Employer Official with Signatory Authority:                                                                                                    | Date (mm-dd-yyyy):                                                                                                    |
| during this review period. Address whether there are any modifications to th<br>development.                                                                              | s accomption ments, succession projects, overall contributions, etc.,<br>s objectives and goals for projects, or new areas for skill and competency |
| Range of Evaluation Dates: From (mm-dd-yyyy): T                                                                                                    | o (mm-dd-yyyy):                                                                                                    |
|                                                                                                    |                                                                                                    |
| LEAVE BLAN                                                                                                    | IK FOR NOW                                                                                                    |
| LEAVE BLAN                                                                                                    | IK FOR NOW                                                                                                    |
| Signature of Student (Sign in Ink):                                                                                                    |                                                                                                    |
| Signature of Student (Sign in ink):                                                                                                    | Date (mm-dd-yyy):                                                                                                    |

## **ONLINE I-765 APPLICATION PROCESS**

Step 2 - Prepare Application Materials - Acceptable file formats and upload requirements

### File Formats

**Photos:** JPG, JPEG, or PNG **Documents:** JPG, JPEG, PDF, TIF, or TIFF Maximum size per file: 6MB

You can upload 5 documents at once, and there is no limit to the number of files you can upload in total

Foreign language documents must have official English Translation

## Allowable Characters in file names

English letters Numbers Spaces Periods . Hyphens -Underscores \_

Parentheses ()

\*\*\*\*Do not use special characters

NOT ALLOWED foreign characters .doc or .bmp files special characters NOT ALLOWED

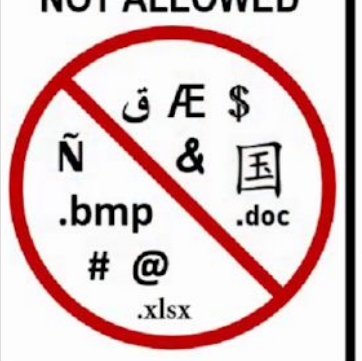

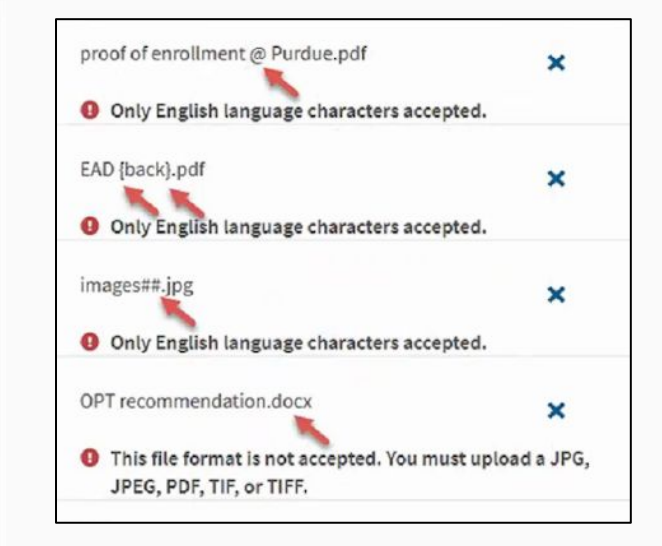

## RUTGERS GLOBAL– International Student and Scholar Services Step 2 - Prepare Application Materials - One Passport Style Photo

## **1 COLOR PHOTOGRAPH SPECIFICATIONS**

You can either obtain a digital copy or image of a printed photo

The color photograph must have a white to off-white background and be printed on thin paper with a glossy finish—do not mount or retouch

The photograph must be sized at 2 inches by 2 inches and must be in full color with a frontal view of your full face

The head height in the photograph should measure 1 inch to 1 3/8 inches from top of hair to bottom of chin

Eye height in the photograph should be between 1 1/8 inch to 1 3/8 inches from top of eyes to bottom of photo

Your head must be bare unless you are wearing headwear as required by a religious denomination of which you are a member

### Resources:

### **Dept of State Photo Requirements**

https://travel.state.gov/content/travel/en/us-visas/visa-information-resources/photos.html

Dept of State Photo Cropping Tool: https://tsg.phototool.state.gov/photo

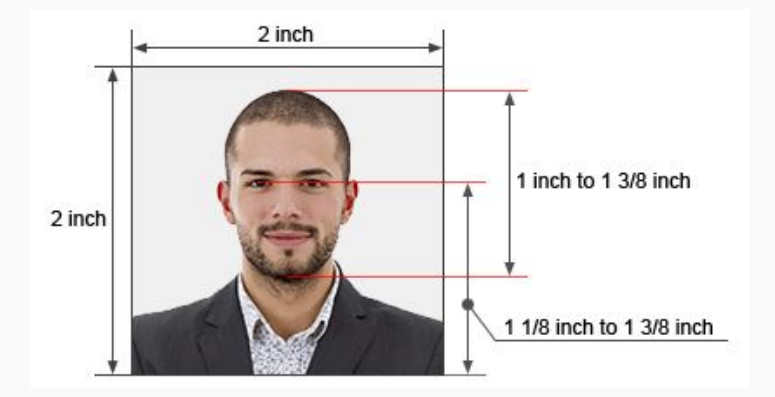

Photographs must be taken recently (within 6 months of the application date) and not been used before on another application (i.e. your visa or passport)

# **ONLINE I-765 APPLICATION PROCESS**

Step 2 - Prepare Application Materials - Copies of other immigration documents

Image of your passport, most recent F-1 visa

Digital copy or image of your most recent I-94 <u>https://i94.cbp.dhs.gov/</u>

Image of your Employment Authorization/EAD Card from previous degrees (if any), front and back

Make sure the images are clear and readable

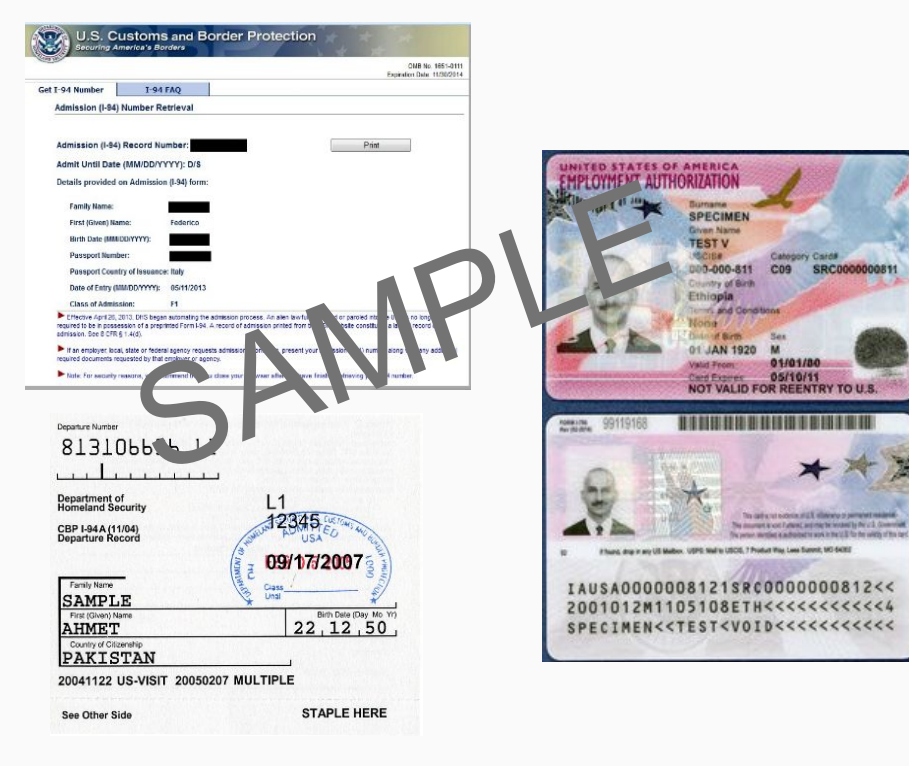

## ONLINE I-765 APPLICATION PROCESS Step 2 - Prepare Application Materials - Unofficial Full Transcripts

1. Visit **my.rutgers.edu** and click "Get My Grades" under the Academics tab

NOTE - you must upload a recent transcript that notates your earned diploma!

- 2. Use your NetID to log in and receive your unofficial transcript
- 3. Download your unofficial transcript
- RBHS students can get their transcripts at my.rutgers.edu under the banner
   "Self-Service" tab

| CHOOL OF MANAGEM                                                              | MENT &                                     | LABC                              | OR REI | ATIO  | NS (GRAI  | ))    |
|-------------------------------------------------------------------------------|--------------------------------------------|-----------------------------------|--------|-------|-----------|-------|
| o Tu                                                                          | ONCE                                       |                                   |        |       |           |       |
| Course Title                                                                  | Schoo                                      | Tuept                             | Course | Sect  | credits   | Grade |
| Ning Rewards Systems                                                          | 38                                         | 533                               | 635    | 02    | 3         |       |
| Wing Global Workforce                                                         | 38                                         | 533                               | 665    | 02    | 3         |       |
|                                                                               |                                            | 1996                              |        |       |           |       |
| Degree Credits                                                                | Tei                                        | m Avg                             | 8      |       | Cum Av    | 9     |
| 22                                                                            | 87295                                      |                                   |        |       |           |       |
|                                                                               |                                            |                                   |        |       |           |       |
|                                                                               | an offici                                  | al torm o                         | radaa  |       |           |       |
| he Grades channel provid                                                      | es officia                                 | artennig                          | laues. |       |           |       |
| he Grades channel provid                                                      | erm gr                                     | ades, p                           | olease | enter | the follo | wing  |
| he Grades channel provid                                                      | erm gra                                    | ades, p                           | please | enter | the follo | wing  |
| he Grades channel provid-<br>o view your official te<br>Sem                   | erm gra<br>erm gra                         | ades, j<br>Fall                   | please | enter | the follo | wing  |
| he Grades channel provid<br><b>o view your official te</b><br>Sem<br>4-digit  | erm gra<br>nester:<br>Year:                | ades, p<br>Fall<br>2020           | olease | enter | the follo | wing  |
| he Grades channel provid<br><b>'o view your official te</b><br>Sem<br>4-digit | es onicia<br>erm gra<br>nester:<br>: Year: | ades, p<br>Fall<br>2020<br>Get My | Grades | enter | the follo | wing  |

## ONLINE I-765 APPLICATION PROCESS Step 2 - Prepare Application Materials - Diploma

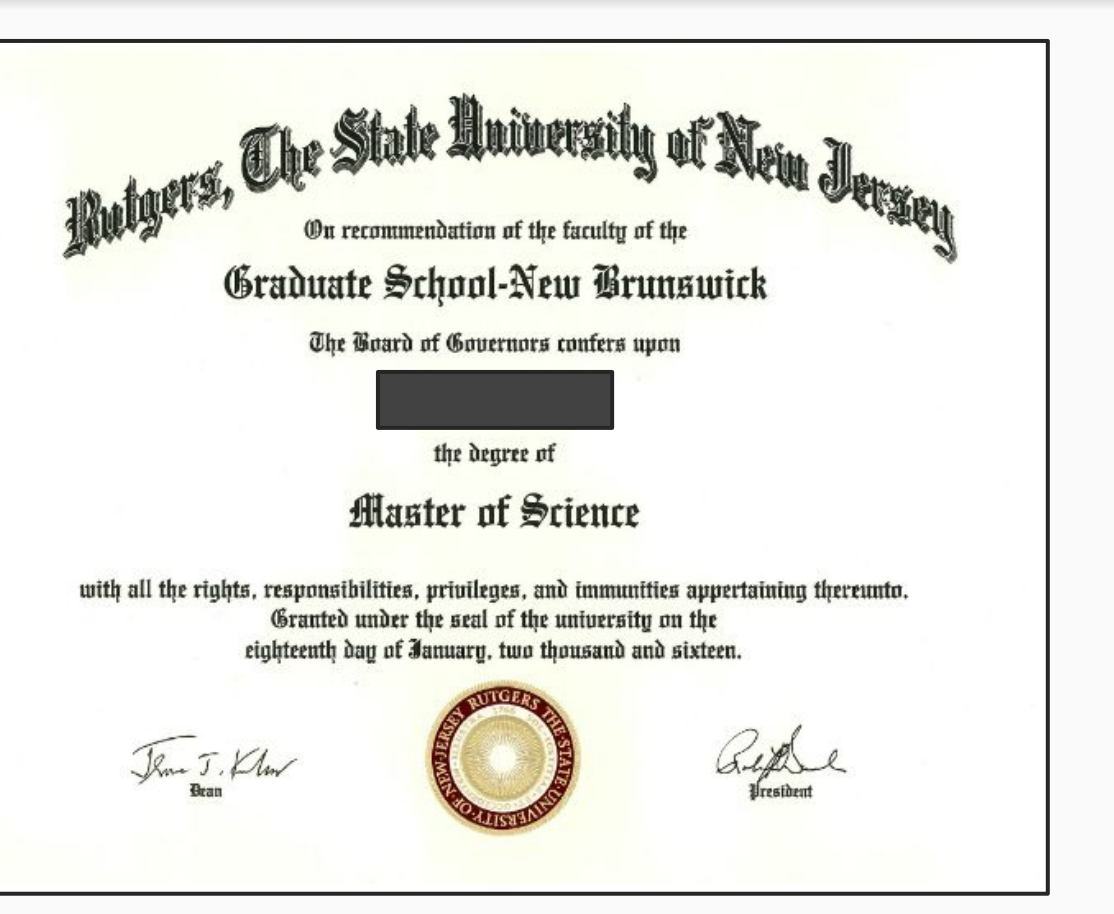

Take a picture/scan of your diploma to submit via the RGlobal Portal in Step 5

Take a photo of your diploma to submit with your application to USCIS

You may wish to upload both a copy of your paper diploma AND the official digital copy <u>offered by the</u> <u>Registrar</u>

# ONLINE I-765 APPLICATION PROCESS Step 3 - USCIS Online Account

## Create or Login to USCIS Online Account

If you have an existing account, sign in. Otherwise create a new account. Please do NOT use any Rutgers email address for this account

2 step authentication is used, and you will choose which way you prefer this to be verified (text vs email)

Each account is unique to 1 person - you cannot have 2 people using 1 account

### Resources:

https://www.uscis.gov/file-online/how-to-create-a-u scis-online-account

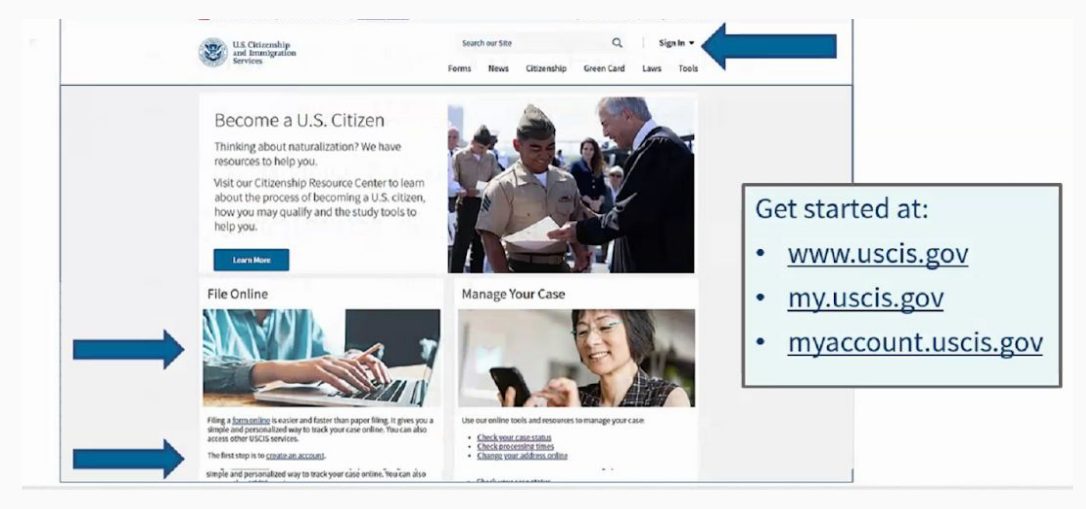

STEP 1 - Read official instructions for completing Form I-765: https://www.uscis.gov/i-765

STEP 2 - Once logged in to your USCIS account, click "File a form online" on the home screen

| Wel                                                                                                    | come to You                                                                              | r USCIS Acco                                                                                                    | ount                                                                                      |
|----------------------------------------------------------------------------------------------------|------------------------------------------------------------------------------------------|----------------------------------------------------------------------------------------------------|-------------------------------------------------------------------------------------------|
|                                                                                                    | Select what y                                                                            | ou want to do                                                                                                    |                                                                                           |
| Add a paper-filed<br>case<br>View your case status<br>and case history by<br>adding your case to your<br>account | File a form online<br>Start a new form, upload<br>evidence, and pay and<br>submit online | Enter a representative<br>passcode<br>Review and sign forms<br>prepared for you by your<br>attorney or<br>representative | Answer questions about<br>your immigration history<br>to verify your personal<br>identity |

The online application has multiple sessions to complete. These sections are:

- 1) Getting Started section
- 2) About You section
- 3) Evidence section
- 4) Additional Information section
- 5) Review and Submit section
  - a) Form Filing Fee section

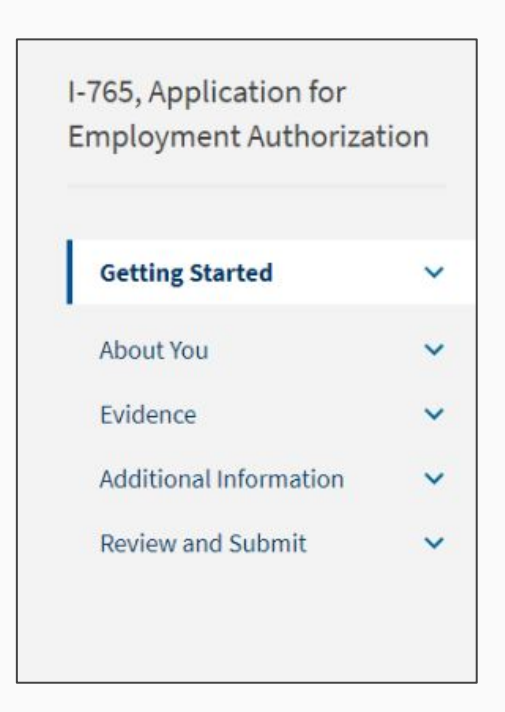

## File a Form

Select the form you want to file online. Once you start, we will automatically save your information for 30 days, or from the last time you worked on the form.

**Fee waiver:** If you are requesting a fee waiver, you cannot file online. You must file a paper version of both the Form I-912, Request for Fee Waiver and the form for the specific benefit you are requesting. You can review the fee waiver guidance at <u>www.uscis.gov/feewaiver</u>.

Select the form you want to file online.

| I-134A, Online Request to be a Supporter and Declaration of Financial Support | *   |
|-------------------------------------------------------------------------------|-----|
| I-539, Application To Extend/Change Nonimmigrant Status                       | - 1 |
| I-589. Application for Asylum and for Withholding of Removal                  | - 1 |
| I-765, Application for Employment Authorization                               |     |
| I-821, Application for Temporary Protected Status (TPS)                       |     |
| I-821D, Consideration of Deferred Action for Childhood Arrivals (DACA)        |     |
| I-907, Request for Premium Processing Service                                 | -   |

**STEP 3** - Select the "Application for Employment Authorization (I-765)" as the form you want to file online

Carefully review all of the information provided on the screen about the Form I-765

**STEP 4** - Review the form overview and privacy notices information

**STEP 5** - Select the correct employment eligibility category

• STEM Extension is c(3)(C)

| p,                                                                                                    |   | What is your eligibility category?                                                                                                    |
|----------------------------------------------------------------------------------------------------|---|----------------------------------------------------------------------------------------------------|
| Getting Started<br>Basis of eligibility<br>Reason for applying<br>Preparer and interpreter<br>information | ^ | You can file your request online only for certain<br>eligibility categories<br>If your eligibility category does not appear on the drop-<br>down list, you must file a paper Form 1-765. If you submit<br>online and are not eligible for one of the listed categories,<br>your application may be denied. |
| bout You                                                                                                  | ~ | -                                                                                                    |
| Evidence                                                                                                  | ~ |                                                                                                    |
| Additional Information                                                                                    | ~ |                                                                                                    |
| Review and Submit                                                                                         | ~ | A(12) Temporary Protected Status Granted                                                                                                    |
|                                                                                                    |   | c(3)(A) Student Pre-Completion OPT                                                                                                    |
|                                                                                                    |   | c(3)(B) Student Post-Completion OPT                                                                                                    |
|                                                                                                    |   | c(3)(C) STEM Extension                                                                                                    |

# **ONLINE I-765 APPLICATION PROCESS** Step 4 - Begin Online Application

**STEP 6** - Type the degree type and name, shortening if it does not all fit

Type in the name of your employer's **company** name, EXACTLY as it is shown in E-Verify. The name of the company in E-Verify must exactly match the name you type on the STEM OPT application. Include any needed "LLCs" and punctuation (i.e. ABC Company LLC, Inc.)

Type the company's E-Verify number

**NOTE:** The E-Verify number is <u>different</u> from the EIN number required on the form I-983; E-Verify numbers are generally four to seven digits long

|                                                                                                    | What is your degree?                                                                                                    |
|----------------------------------------------------------------------------------------------------|----------------------------------------------------------------------------------------------------|
|                                                                                                    | MS Electrical and Computer Engineering                                                                                         |
| t is your eligibility category?                                                                                                    |                                                                                                    |
| You can file your request online only for certain eligibility categories                                                                                                    | What is your employer's name as listed in E-<br>Verify?                                                                        |
| If your eligibility category does not appear on the drop-<br>down list, you must file a paper <u>Form 1-765</u> . If you submit<br>online and are not eligible for one of the listed categories,<br>your application may be denied. | ABC Company                                                                                                    |
| (C) STEM Extension                                                                                                    | What is your employer's E-Verify company<br>identification number or a valid E-Verify client<br>company identification number? |
|                                                                                                    | 1234567                                                                                                    |
|                                                                                                    |                                                                                                    |
|                                                                                                    | Back                                                                                                    |

What is your eligit

c(3)(C) STEM Extens

# ONLINE I-765 APPLICATION PROCESS Step 4 - Begin Online Application

## **STEP 7** - Select Premium Processing Option

USCIS provides the option for you to have your OPT application adjudicated within 30 calendar days from the date of request. Adjudication could be an approval, request for evidence, rejection, or denial - it does NOT guarantee you an approval.

Premium processing is NOT mandatory. This is a personal decision you need to make based on your situation. You should carefully review all information the <u>USCIS Premium</u> <u>Processing webpage</u> and the normal <u>USCIS</u> <u>Processing Times</u> page before making your decision.

## IF YOU CHOOSE YES, NOTE THE IMPORTANT MESSAGE ABOUT THE PAYMENT AFTER APPLICATION SUBMISSION!

# Would you like to request Premium Processing Service?

Premium Processing Service guarantees that USCIS will take one of several possible actions (issue an approval notice, a denial notice, a notice of intent to deny, or a request for evidence) on your Form I-765 within 30 days.

The fee for Premium Processing Service for Form I-765 is \$1,500.

If you request premium processing, you will be asked to complete Form I-907 after you sign your Form I-765. You will then be able to pay for and submit both forms at the same time.

○ Yes

No

## Would you like to request Premium Processing Service?

Premium Processing Service guarantees that USCIS will take one of several possible actions (issue an approval notice, a denial notice, a notice of intent to deny, or a request for evidence) on your Form I-765 within 30 days.

The fee for Premium Processing Service for Form I-765 is \$1,500.

If you request premium processing, you will be asked to complete Form I-907 after you sign your Form I-765. You will then be able to pay for and submit both forms at the same time.

YesNo

Form I-765 and Form I-907 will be submitted together. After you sign Form I-765, the form will be locked. You will not be

you sign Form I-765, the form will be locked. You will not be able to make any changes to the form once it is locked. You will immediately be directed to Form I-907 and will be able to pay for and submit both forms after you provide your signatures.

# ONLINE I-765 APPLICATION PROCESS Step 4 - Begin Online Application

**STEP 8** - Select the reason you are applying

- Select "Renewal of permission to accept employment"
- If your EAD was already approved by USCIS but then LOST or STOLEN, you will select "Replacement". Please contact an advisor before refiling your application for important guidance

**STEP 9** - Select "Yes" for "Have you previously filed Form I-765?". Upload files of the front and back of your previous EAD card(s) and/or Denial notices in the "Additional Information" section

| Cotting Started                                                               |       | What is your reason for applying?                                                                                                    |
|-------------------------------------------------------------------------------|-------|----------------------------------------------------------------------------------------------------|
| Basis of eligibility Reason for applying Preparer and interpreter information |       | <ul> <li>Initial permission to accept employment</li> <li>Replacement of lost, stolen, or damaged<br/>employment authorization document or correction<br/>of my employment authorization document NOT<br/>DUE to US Citizenship and Immigration Services<br/>error</li> </ul> |
| About You<br>Evidence<br>Additional Information                               | * * * | Have you proviously filed Form L 7652                                                                                                    |
| Review and Submit                                                             | *     | <ul> <li>Yes</li> <li>No</li> </ul>                                                                                                    |
|                                                                               |       | Back Next                                                                                                    |

**STEP 10** - Answer "No" to "Is someone assisting you with completing this application?" unless an attorney, preparer, or interpreter is helping you file this application. **Rutgers Global - ISSS advisors are not considered an attorney, preparer, or interpreter** 

|                                                                                                    |         | Is someone assisting you with completing this application? |
|----------------------------------------------------------------------------------------------------|---------|------------------------------------------------------------|
| Getting Started<br>Basis of eligibility<br>Reason for applying<br>Preparer and interpreter<br>information | ^       | <ul><li>Yes</li><li>● No</li></ul>                         |
| About You<br>Evidence<br>Additional Information<br>Review and Submit                                      | > > > > | Back Next                                                  |

# ONLINE I-765 APPLICATION PROCESS Step 4 - Begin Online Application

# **STEP 11** - Enter your name as shown on your most recent passport

If you have a middle name, we suggest writing both your first and middle name in the in the "Given Name" box

If you have used other names, either formally or informally, please say "Yes" and enter them on the application. This includes maiden names or nicknames

| changed after birth by a legal ad<br>not provide any nicknames her | ction such as marriage or court order. Do<br>9. | Yes                            |             |
|--------------------------------------------------------------------|-------------------------------------------------|--------------------------------|-------------|
| Given name (first name)                                            | Middle name                                     | O No                           |             |
| John Jacob                                                         |                                                 |                                |             |
| Family name (last name)                                            |                                                 |                                |             |
| Smith                                                              |                                                 | Provide the other names you ha | ave used.   |
|                                                                    |                                                 | Given name (first name)        | Middle name |
|                                                                    |                                                 | JJ                             |             |
|                                                                    |                                                 | Family name (last name)        |             |
| Have you used any of                                               | ther names since birth?                         | Smith                          |             |
| other marries used may include                                     | nicknames, anases and marden names.             |                                |             |
| 🔿 Yes                                                              |                                                 | + Add another name             |             |
| 🔿 No                                                               |                                                 |                                |             |
|                                                                    |                                                 |                                |             |
|                                                                    |                                                 |                                |             |
|                                                                    |                                                 | Back                           | Next        |
|                                                                    | Manual                                          |                                |             |

# **ONLINE I-765 APPLICATION PROCESS Step 4 - Begin Online Application**

## **STEP 12** - Write a U.S. mailing address where you will be able to receive documents for the next 3 to 4 months. This should NOT be the ISSS office address or department address.

This does not necessarily need to be your current address; if it is not your current address, you can write the full name of person whose address you are using in "In care of name" box

We do not recommend using to your on-campus address. You may instead choose to purchase a P.O. box.

If your mailing address and physical address are different, please answer "No" to the next question and enter your physical address

| urrent U.S. mailing                                                                        | address?                                                                                                    | your physica                                                                                                    | l address?                                                                                                    |                                                                                                    |
|--------------------------------------------------------------------------------------------|----------------------------------------------------------------------------------------------------|----------------------------------------------------------------------------------------------------|----------------------------------------------------------------------------------------------------|----------------------------------------------------------------------------------------------------|
| nt mailing address to conta<br>Ve may not be able to conta<br>nd valid address. Please pro | ict you throughout the<br>ict you if you do not<br>ivide a U.S. address                                                                                           | <ul><li>Yes</li><li>No</li></ul>                                                                                                    |                                                                                                    |                                                                                                    |
| ıy)                                                                                        |                                                                                                    | Where in the<br>Address line 1                                                                                                    | United States do yo                                                                                                    | ou live?                                                                                                    |
|                                                                                            |                                                                                                    |                                                                                                    |                                                                                                    |                                                                                                    |
| aining Road                                                                                |                                                                                                    | Street number and r                                                                                                    | name                                                                                                    |                                                                                                    |
| ime                                                                                        |                                                                                                    |                                                                                                    |                                                                                                    |                                                                                                    |
|                                                                                            |                                                                                                    | Apartment, suite, ur                                                                                                    | nit, or floor                                                                                                    |                                                                                                    |
|                                                                                            |                                                                                                    | City or town                                                                                                    | State                                                                                                    | ZIP code                                                                                                    |
| t, or floor                                                                                |                                                                                                    |                                                                                                    | •                                                                                                    |                                                                                                    |
| State                                                                                      | ZIP code                                                                                                    |                                                                                                    |                                                                                                    |                                                                                                    |
| New Jersey 👻                                                                               | 11111                                                                                                    |                                                                                                    |                                                                                                    |                                                                                                    |
|                                                                                            |                                                                                                    | Back                                                                                                    |                                                                                                    | Next                                                                                                    |
|                                                                                            | ent mailing address to conta<br>Ne may not be able to conta<br>nd valid address. Please pro<br>ny)<br>raining Road<br>ame<br>t, or floor<br>State<br>New Jersey • | ent mailing address to contact you throughout the<br>Ne may not be able to contact you if you do not<br>nd valid address. Please provide a U.S. address<br>ny)<br>raining Road<br>ame<br>t, or floor<br>State ZIP code<br>New Jersey I 11111 | ent mailing address to contact you throughout the   Ne may not be able to contact you if you do not   nd valid address. Please provide a U.S. address   ny)   Where in the   Address line 1   Street number and a   Address line 2   Address line 2   Address line 2   Image: State   State   ZIP code   New Jersey < | <ul> <li>Yes</li> <li>Yes</li> <li>No</li> </ul> Yes No No< |

# ONLINE I-765 APPLICATION PROCESS Step 4 - Begin Online Application

What is your city, town, or village of birth?

**STEP 13** - Fill out your biographical information throughout the next section of the application

| /hat is your gender?         |      |                                          |
|------------------------------|------|------------------------------------------|
| Male                         |      |                                          |
| ) Female                     |      | What is your state or province of birth? |
|                              |      |                                          |
| /hat is your marital status? |      |                                          |
| Single                       |      | What is your country of birth?           |
| Married                      | N    |                                          |
| Divorced                     | 63   |                                          |
| Widowed                      |      |                                          |
|                              |      | What is your date of birth?              |
| Back                         | Next | MM/DD/YYYY                               |
|                              |      |                                          |

Back

Next

# ONLINE I-765 APPLICATION PROCESS Step 4 - Begin Online Application

**STEP 14** - Continue to fill out your immigration information, using your I-94 and passport(s)

To view and print your I-94 go to: <u>https://i94.cbp.dhs.gov/</u>

If you entered the U.S. on another status other than F-1 and completed a change of status with USCIS, write your last entered status for "Status at last arrival"

Your current immigration status should be "F-1 student"

Enter your current SEVIS ID number. Your SEVIS ID is located at the top left corner of your I-20. Use the "Additional Information" section of the application to provide any previously used SEVIS ID numbers, if applicable

| What is your country of citizenship or<br>nationality?                                                             |                                                                    |                                                                                                    |
|----------------------------------------------------------------------------------------------------|--------------------------------------------------------------------|----------------------------------------------------------------------------------------------------|
| List all countries where you are currently a citizen or national.                                                  |                                                                    | What country issued your passport or travel                                                                                                    |
| + Add country                                                                                                    | What is the passport number of your most recently issued passport? |                                                                                                    |
| What is your Form I-94 Arrival-Departure Record<br>Number (if any)?                                                | What is your travel document number (if any)?                      | What is your current immigration status or category?                                                                                                    |
| When did you last arrive in the United States?<br>List your arrival date, place of arrival, and status at arrival. | What is the expiration date of your passport or travel document?   | What is your Student and Exchange Visitor<br>Information System (SEVIS) Number (if any)?<br>Use the "Additional Information" section to include all previously used<br>SEVIS numbers. |
| Date of arrival                                                                                                    | MM/DD/YYYY                                                         | N-                                                                                                    |
| MM/DD/YYYY                                                                                                    |                                                                    |                                                                                                    |
| Place of arrival                                                                                                   |                                                                    | Back Next                                                                                                    |
| Status at last arrival                                                                                             |                                                                    |                                                                                                    |
|                                                                                                    |                                                                    |                                                                                                    |

# ONLINE I-765 APPLICATION PROCESS Step 4 - Begin Online Application

## **STEP 15** - Enter the USCIS # from your EAD card into the "What is your A-Number?" question

You will only have a USCIS Online Account Number if you previously filed an <u>online</u> application with USCIS. Enter it here. Check "I do not have or know my USCIS Online Account Number" if you never filed online before.

|                                                               | do not have or know my A-Number.                                                                                                    |
|---------------------------------------------------------------|----------------------------------------------------------------------------------------------------|
| A-                                                            |                                                                                                    |
|                                                               |                                                                                                    |
| Wha<br>Provid<br>manap<br>filed <u>c</u><br>mail. Y<br>an A-N | at is your USCIS Online Account Number?<br>ding your unique USCIS Online Account Number (OAN) helps us<br>ge your account. You may already have an OAN if you previously<br>certain paper forms and received an Account Access Notice in th<br>You can find the OAN at the top of the notice; it is not the same a<br>Number. |

**STEP 16** - Select "Yes" and enter your Social Security number

| Has the Socia<br>ever officially<br>you? | al Security Adm<br>y issued a Socia | inistration (SSA)<br>I Security card to |
|------------------------------------------|-------------------------------------|-----------------------------------------|
| Yes                                      |                                     |                                         |
| O No                                     |                                     |                                         |
| What is your                             | Social Security                     | number (if known)?                      |
|                                          |                                     |                                         |
|                                          |                                     |                                         |

# **STEP 17** - Follow the instructions to upload your photo, using the file format requirements. See slide 14 for more details

### 2 X 2 Photo Of You

Upload a recent color photograph of yourself that measures 2 inches by 2 inches, with your face measuring 1 inch to 13/8 inch from your chin to the top of your head. Your eyes should be between 11/8 inch and 13/8 inch from the bottom of the photo.

Make sure your whole face is visible, you are facing the camera directly, and the background is white or off-white. Your head must be bare, unless contrary to your religious beliefs.

If you need help understanding the photo requirements or want to resize, rotate, or crop your photo, you can use to the Department of State's <u>photo composition</u> <u>tools</u>. Please note that we cannot approve your application without your photos.

#### File requirements

- · Clear and readable
- Accepted file formats: JPG, JPEG, or PNG
- · No encrypted or password-protected files
- If your documents are in a foreign language, upload a full English translation and the translator's certification with each original document.
- Accepted characters: English letters, numbers, spaces, periods, hyphens, underscores, and parentheses
- Maximum size: 6MB per file

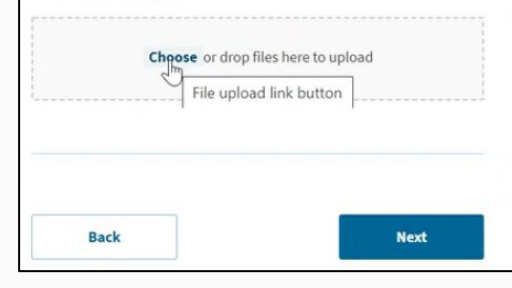

# ONLINE I-765 APPLICATION PROCESS Step 4 - Begin Online Application

# **STEP 18** - **Obtain your I-94 number**. To view and print your digital I-94 go to: <u>https://i94.cbp.dhs.gov/</u>

If you have a paper I-94, you must obtain a clear image of it and upload to the application

**NOTE** - if you changed your status to F-1 while inside the United States (through a USCIS I-539 form), then your I-94 will be located on the bottom of your I-797 F-1 approval notice

### I-94, Arrival And Departure Record

Upload a copy of one of the following:

Your Form I-94, Arrival-Departure Record (front and back);
 A printout of your electronic Form I-94; or
 Your passport or other travel document.

If you were admitted to the United States by CBP at an airport or seaport after April 30, 2013, CBP may have issued you an electronic Form 1-94 instead of a paper Form 1-94. You may visit the <u>CBP website</u> to obtain a paper version of an electronic Form 1-94. CBP does not charge a fee for this service. Some travelees admitted to the United States at a land border, airport, or seaport, after April 30, 2013, with a passport or travel document, who were issued a paper Form I-94 y CBP, may also be able to obtain a replacement Form I-94 from the CBP website without charge.

If your Form I-94 cannot be obtained from the CBP website, it may be obtained by filing Form I-102. Application for Replacement/Initial Nonimmigrant Arrival-Departure Record, with USCIS, USCIS does charge a fee for this service.

#### File requirements

- Clear and readable
- · Accepted file formats: JPG, JPEG, PDF, TIF, or TIFF
- No encrypted or password-protected files
- If your documents are in a foreign language, upload a full English translation and the translator's certification with each original document.
- Accepted characters: English letters, numbers, spaces, periods, hyphens, underscores, and parentheses
- Maximum size: 6MB per file

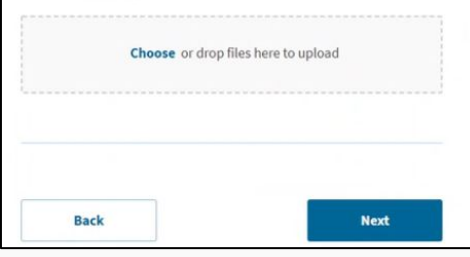

# ONLINE I-765 APPLICATION PROCESS Step 4 - Begin Online Application

## **STEP 19** - Upload the following:

- Image of your most recent passport. You only need to upload the 1 page showing your biographical information and picture of yourself. The bottom numbers (<u>Machine Readable Zone</u>) must be visible.
- Image of your F-1 visa. If you do not have a F-1 visa, upload your I-797 F-1 approval notice. Canadian and Bermudian students will not have F-1 visas.
- 3) **ALL previous EAD cards,** front and back, regardless of degree level

### Employment Authorization Document Or Government ID

Upload a copy of your last Employment Authorization document (EAD) (front and back). If you were not previously issued an EAD, you must upload a copy of a government-issued identity document (such as a passport) showing your picture, name, and date of birth; a birth certificate with photo ID; a visa issued by a foreign consulate; or a national ID document with photo and/or fingerprint. The identity document photocopy must clearly show your facial features and contain your biographical information.

### File requirements

Clear and readable

Accepted file formats: JPG, JPEG, PDF, TIF, or TIFF

No encrypted or password-protected files

 If your documents are in a foreign language, upload a full English translation and the translator's certification with each original document.

Accepted characters: English letters, numbers, spaces, periods, hyphens, underscores, and parentheses

Maximum size: 6MB per file

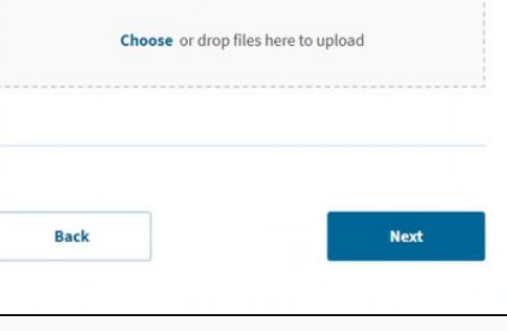

35

# ONLINE I-765 APPLICATION PROCESS Step 4 - Begin Online Application

### STEP 20 - PAUSE!

# FOR RIGHT NOW, SKIP THIS STEP. MAKE A NOTE TO RETURN TO IT LATER IN STEP 7 OF THIS TUTORIAL

YOU DO NOT YET HAVE THE STEM OPT I-20. ONCE YOU HAVE THE NEW STEM OPT I-20 (GIVEN TO YOU BY ISSS), YOU WILL GO BACK TO YOUR ONLINE APPLICATION AND UPLOAD IT TO THIS SECTION.

THE STEM OPT I-20 MUST BE UPLOADED BEFORE PAYMENT AND YOUR FINAL APPLICATION SUBMISSION TO USCIS.

| Getting Started           | ~ | I-20, Certificate Of Eligibility For Nonimmigrant<br>Student Status                                                                                                    |
|---------------------------|---|----------------------------------------------------------------------------------------------------|
| About You                 | ~ | Upload a copy of the Form I-20, Certificate of Eligibility for Nonimmigrant Student<br>Status endorsed by the Designated School Official (DSO). For the (c)(3)(B)<br>eligibility category, your DSO must have entered the recommendation for OPT into       |
| Evidence                  | ^ | your SEVIS record within 30 days of you submitting Form I-765. If you fail to do so,<br>we will deny your OPT request. For the (c)(3)(C) eligibility category, the Form I-20<br>must have been endorsed by the DSO within 60 days of submitting Form I-765. |
| Form I-94                 |   | File requirements                                                                                                    |
|                           |   | Clear and readable                                                                                                    |
| Employment Authorization  |   | <ul> <li>Accepted file formats: JPG, JPEG, PDF, TIF, or TIFF</li> </ul>                                                                                                    |
| bocament                  |   | <ul> <li>No encrypted or password-protected files</li> </ul>                                                                                                    |
| Form I-20                 |   | <ul> <li>If your documents are in a foreign language, upload a full English translation<br/>and the translator's certification with each original document.</li> </ul>                                                                                      |
| College degree            |   | <ul> <li>Accepted characters: English letters, numbers, spaces, periods, hyphens,<br/>underscores, and parentheses</li> </ul>                                                                                                    |
| Institution accreditation |   | Maximum size: 6MB per file                                                                                                    |
| Additional Information    | ~ |                                                                                                    |
| Review and Submit         | ~ | Choose or drop files here to upload                                                                                                    |
|                           |   | Back                                                                                                    |

# **STEP 21** - Upload the images of your diploma and recent transcripts (**that notates your earned degree**) on this page

### College Degree

Upload evidence the degree that is the basis for the STEM OPT extension is in one of the degree programs currently listed on the <u>STEM Designated Degree Program</u> List or a copy of your prior STEM degree.

### File requirements

- Clear and readable
- · Accepted file formats: JPG, JPEG, PDF, TIF, or TIFF
- No encrypted or password-protected files
- If your documents are in a foreign language, upload a full English translation and the translator's certification with each original document.
- Accepted characters: English letters, numbers, spaces, periods, hyphens, underscores, and parentheses
- Maximum size: 6MB per file

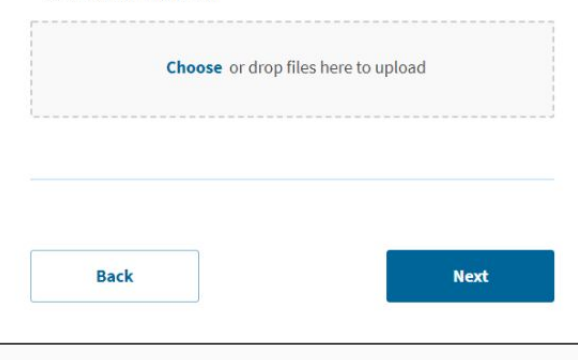

### STEP 22 - Institution Accreditation

If you are applying for STEM based on a prior degree (i.e. a degree that is **different** from the one you used to apply for your most recent post-completion OPT), you will need to provide 1) proof of the institutional educational accreditation and 2) proof of the institutional SEVP accreditation of the school that awarded you that diploma. This is very rare.

If this does NOT apply to you, there is nothing to upload here.

If this applies to you, please contact an <u>International</u> <u>Student Advisor (ISA)</u>

### Institution Accreditation

Upload evidence that the institution that granted your STEM degree is currently accredited by the U.S. Department of Education and certified by the Student Exchange and Visitor Program (SEVP), if this STEM OPT extension is based on a previously earned STEM degree.

#### File requirements

- Clear and readable
- · Accepted file formats: JPG, JPEG, PDF, TIF, or TIFF
- No encrypted or password-protected files
- If your documents are in a foreign language, upload a full English translation and the translator's certification with each original document.
- Accepted characters: English letters, numbers, spaces, periods, hyphens, underscores, and parentheses
- Maximum size: 6MB per file

| choose of drop | files here to upload |
|----------------|----------------------|
|                |                      |
|                |                      |
|                |                      |
|                |                      |

Additional Information

**STEP 23** - If you need to provide any additional information for any of your answers to the questions on the application, enter it into the "Additional Information" section. You should include the questions that you are referencing (Section, Page, Question, etc).

If you do not need to provide any additional information, you may leave this section blank.

## Examples shown on the next slides

| Section                |   |
|------------------------|---|
|                        | • |
| Page                   |   |
|                        | Ŧ |
| Question               |   |
|                        | ¥ |
| Additional information |   |
|                        |   |
|                        |   |
|                        |   |

## Example #1: You have a different, previous SEVIS ID #

If you attended school for a while, left the US to take a break from school, and returned with a new I-20, you would have a SEVIS ID # from your first period of attendance that is different than your current SEVIS ID #

In the "Additional Information" box, enter your specific information:

SEVIS ID: N00########

Program start date - Program end date Degree Level (Bachelor's, Master's, or PhD)

| Additional Information                                                                                                    |                             |
|----------------------------------------------------------------------------------------------------|-----------------------------|
| If you need to provide any additional information for any<br>answers to the questions in this form, enter it into the sp<br>should include the questions that you are referencing. | y of your<br>ace below. You |
| If you do not need to provide any additional information this section blank.                                                                                                    | , you may leave             |
| Section                                                                                                    |                             |
| About You                                                                                                    | -                           |
| Page                                                                                                    |                             |
| Your immigration information                                                                                                    | *                           |
| Question                                                                                                    |                             |
| What is your Student and Exchange Visitor                                                                                                    | Inform 👻                    |
| Additional information                                                                                                    |                             |
| Previous SEVIS ID# - N0123456789, Bachelo<br>9/1/2015 - 5/31/2017                                                                                                    | ors,                        |
|                                                                                                    | 65/500                      |
| Save response Cancel                                                                                                    |                             |
|                                                                                                    |                             |

# ONLINE I-765 APPLICATION PROCESS Step 4 - Begin Online Application

**Example #2:** You have used CPT and/or OPT in the past, at any school or any degree level. List out the information separately for each individual authorization period, using the example information below. Please note there is not a place to "upload" your **previous** CPT/OPT I-20s on this application. You do not need to upload previous CPT/OPT I-20s - just write out the information.

In the "Additional Information" box, type your specific information:

- Employer's name (for CPT only, NOT OPT)
- Start & end date
- Part-time or Full-time
- Degree Level (Bachelor's, Master's, or PhD)

#### Additional Information

If you need to provide any additional information for any of your answers to the questions in this form, enter it into the space below. You should include the questions that you are referencing.

If you do not need to provide any additional information, you may leave this section blank.

| Section                                                     |        |
|-------------------------------------------------------------|--------|
| Evidence                                                    | -      |
| Page                                                        |        |
| Previously authorized CPT or OPT                            | •      |
| Question                                                    |        |
| Previously authorized CPT or OPT                            |        |
| Additional information                                      |        |
| CPT Authorization, Apple, 1/5/2019-4/5/2019, FT,<br>Masters |        |
|                                                             | 56/500 |
| Save response Cancel                                        |        |
|                                                             |        |

### Additional Information

this section blank.

If you need to provide any additional information for any of your answers to the questions in this form, enter it into the space below. You should include the questions that you are referencing. If you do not need to provide any additional information, you may leave the space of the statement of the space of the space of the

| Page         Previously authorized CPT or OPT         Question         Previously authorized CPT or OPT         Additional information         OPT Authorization, 5/15/2014-05/14/2015, Bachelors         50/ | Evidence                                   |           |
|----------------------------------------------------------------------------------------------------|--------------------------------------------|-----------|
| Previously authorized CPT or OPT Question Previously authorized CPT or OPT Additional information OPT Authorization, 5/15/2014-05/14/2015, Bachelors 50/                                                      | Page                                       |           |
| Question         Previously authorized CPT or OPT         Additional information         OPT Authorization, 5/15/2014-05/14/2015, Bachelors         50/                                                       | Previously authorized CPT or OPT           |           |
| Previously authorized CPT or OPT Additional information OPT Authorization, 5/15/2014-05/14/2015, Bachelors 50/                                                                                                | Question                                   |           |
| Additional information OPT Authorization, 5/15/2014-05/14/2015, Bachelors 50/                                                                                                    | Previously authorized CPT or OPT           | 1         |
| OPT Authorization, 5/15/2014-05/14/2015, Bachelors                                                                                                    | Additional information                     |           |
| 50/                                                                                                    | OPT Authorization, 5/15/2014-05/14/2015, E | Bachelors |
| 50/                                                                                                    |                                            |           |
| 50/                                                                                                    |                                            |           |
|                                                                                                    |                                            |           |

CPT example

**OPT example** 

# **STOP!**

- Save the draft application DO NOT SUBMIT YET
- You cannot progress until you have received your NEW STEM OPT recommended I-20 from Rutgers Global
- See next slides for information on how to get your new STEM OPT I-20

## **ONLINE I-765 APPLICATION PROCESS**

## Step 5 - Submit e-form on RGlobal Portal and Meet with Advisor

**STEP 1** - Submit STEM OPT Extension Request e-form via the <u>RGlobal Portal</u>. This will require you to upload the I-983 and copy of your diploma

**STEP 2** - Submit your complete STEM OPT Application Materials Review via the e-form. Any recommended changes will be sent to you via email

• You will need to save the "electronic draft" of the Form I-765 from the Online Application, and upload it to the OPT application e-form for Rutgers Global review. This is explained on the next slide.

**STEP 3** - Schedule an optional appointment to review your application with an International Student Advisor. This is recommended but not required to progress: <u>https://global.rutgers.edu/international-scholars-students/advising-services</u>

# Important!

Missing or incomplete documents can delay the creation of your new I-20. Please make sure you've prepared all required documents outlined in STEP 2 of this tutorial before meeting an international student advisor

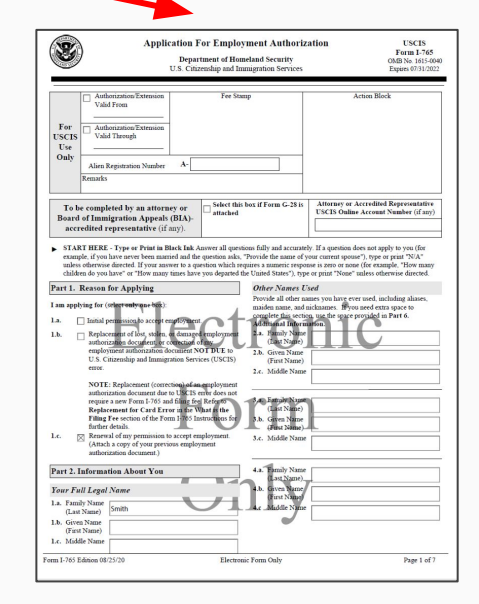

## ONLINE I-765 APPLICATION PROCESS Step 5 - Submit e-form on RGlobal Portal and Meet with Advisor

Review the **draft** I-765 form information for correctness before uploading it to the RGlobal Portal e-form. Click "View draft snapshot" (shown below) to download a copy of the electronic draft form I-765 and save it to your computer

## Review the I-765 form information

Here is a summary of all the information you provided in your application.

Make sure you have provided responses for everything that applies to you before you submit your application. You can edit your responses by going to each application section using the site navigation.

We also prepared a draft case snapshot with your responses, which you can download below.

🖄 <u>View draft snapshot</u> 🔒 Print

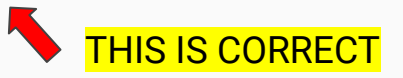

| For       Authorization/Extension       Fee Stamp       Action Block         Outy of Youn       Authorization/Extension       Fee Stamp       Action Block         USC IS       Authorization/Extension       Authorization/Extension       Action Block         Only       Alter Registration Number       A-       Atterney or Accredited Representation         Board of Immigration Appeals (BLA)-<br>accredited representative (if any).       Select this box if Form G-25 it<br>attached       Atterney or Accredited Representation         START HERE: Type or Print Black Lik Answer all questions fully and accurately. If a question does not apply to you (for<br>example, if you have arere been maried and the question ask. "Provide the name of your current youwer), type or print "Not" unless otherwise durcet         Part I. Reason for Applying       Provide all other manes you have ever used, including allase<br>maiden mane, and inclusances. Byou need extra space to<br>out conclusion document of the USCIS represented<br>and accurately to grant print to the to<br>use of cheresenty and immigration Services (USCIS)<br>error.       Other Names you have ever used, including allase<br>maiden mane, and inclusance. Byou need extra space to<br>out conclusion document doe to USCIS represented<br>and the print print is the print is the print is the print print is the<br>print of Replacement of the USCIS for an affinite for Represented or and the print is the print print is the print is the print print is the print is the print is the print print is the print print is the print is the print print print is the print print is the print print print is the print is the print print is the print print print is the print print print is the print print print                                                                                                    | Y                     | Applic:                                                                                                    | Department of H<br>J.S. Citizenship and                                                                                                    | oyment Authoriz<br>omeland Security<br>Immigration Services                                                                            | ation USCIS<br>Form I-765<br>OMB No. 1615-0<br>Expires 07/31/20               |
|----------------------------------------------------------------------------------------------------|-----------------------|----------------------------------------------------------------------------------------------------|----------------------------------------------------------------------------------------------------|----------------------------------------------------------------------------------------------------|-------------------------------------------------------------------------------|
| Only       Alien Registration Number       A.         Remarks       Remarks         To be completed by an attorney or<br>Board of Immigration Appeals (BIA)-<br>accredited representative (if any).       Stlet this box if Form G-28 it<br>Intercedited representative (if any).       Attorney or Accredited Representa<br>USCIS Online Account Number (if<br>example, if you have or the seem named and fine questions fully and accurately. If a question does not apply to you (for<br>example, if you have or the seem named and fine questions fully and accurately. If a question does not apply to you (for<br>example, if you have or Thow many times have you departed the United States'), type or print "Not" unless otherwise direct<br>diablem do you have' or "How many times have you departed the United States'), type or print "Note" unless otherwise direct<br>Part 1. Reason for Applying         Iam applying for (referention become requirement)<br>employing manimizing baccent controlled of the<br>employing manimizing baccent controlled of the<br>employing maniformation document NDT DE to<br>U.S. Gramenikg and hamigration Services (USCIS)<br>error.       Provide the street requirement (First Name)<br>2.6. Middle Name         NOTE: Replacement of lost y tools and films for Replacement of the U.S. Tor revie the Name<br>(First Name)       2.6. Middle Name         1.e.       Querter Name for the Name to U.S. Tor revie of sea on<br>function of the review sendopment<br>antherization document hours the tor the review sendopment<br>antherization document Noter the Name         2.e.       Rearent of any premission to accept employment<br>antherization document Noter too sendopment<br>antherization document Noter too sendopment<br>antherization document Noter too sendopment<br>antherization document Note Noter         2.                                                                                                    | For<br>USCIS<br>Use   | Authorization/Extension Valid From     Authorization/Extension Valid Through                                                                                                    | Fee S                                                                                                    | tamp                                                                                                    | Action Block                                                                  |
| To be completed by an attorney or<br>Board of Imnigration Appeals (BIA)-<br>accredited representative (if any).       Select this box if Form G-25 is<br>latached       Attorney or Accredited Representa<br>USCIS Online Account Number (if<br>accredited representative (if any).         START HERE. Type or print Black lak Answer all questions fully and accurately. If a question does not apply to you (for<br>example if you have arever been married and the question asks. "Provide the name of you current spone", https:// provide the name of you current spone", https:// provide the name of you current spone", https:// provide the name of you current spone", https:// provide the name of you current spone", https:// provide the name of you current spone", https:// provide the name of you current spone", https:// provide the name of you current spone", https:// provide the name of you current spone", https:// provide.         Part I. Reason for Applying       Other Names you have ever used, including alase<br>maiden name, and inclusames. Hyou need extra space to<br>used provide in Part 6.         1a.       [matphying for (referenting and hamingration becycle regularized for<br>empley/ming mail/mainspone becycle<br>current names on hyoe current of box<br>engley/ming mail hamingration becycle regularized for<br>empley/ming mail hamingration becycle regularized for<br>empley/ming mail hamingration becycle regularized for<br>empley/ming mail hamingration becycle regularized for<br>empley/ming mail hamingration becycle regularized for<br>empley/ming mail hamingration becycle regularized for<br>empley/ming mail hamingration becycle regularized for<br>empley/ming mail hamingration becycle regularized for<br>empley/ming mail hamingration becycle regularized for<br>empley/ming mail hamingration becycle regularized for<br>empley/ming mail hamingration becycle regularized for<br>empley/ming mail hamingration becycle regularized for<br>empley/ming hamingratin                                                                        | Only                  | Alien Registration Number<br>Remarks                                                                                                    | A-                                                                                                    |                                                                                                    |                                                                               |
| START HERE - Type or Print in Black lak Answer all questions fully and accurately. If a question does not apply to you (for example, if you have arer been married and the question ask, "Provide the name of your current spouse"). Type or print "Not" unless otherwise directel (Jypu answer to a question which requires a numeric response a zoor one (for example. "How many times have you departed the United States"), type or print "Note" unless otherwise direct. Part I. Reason for Applying Tam applying for (celearoutyque bit): L                                                                                                    | To b<br>Board<br>acci | e completed by an attorne<br>of Immigration Appeals (<br>redited representative (if a                                                                                                    | y or<br>BIA)-<br>ny).                                                                                                    | iis box if Form G-28 is<br>l                                                                                                    | Attorney or Accredited Representative<br>USCIS Online Account Number (if any) |
| Ac. Andole Name     Ac. Andole Name     Ac. Access Name     Ac. Access Name     Ac. Access Name     Ac. Access Name     Ac. Access Name     Access Name     A | 1.a. [<br>1.b. [      | Initial permission to accept en<br>Replacement of lost, stolen, o<br>authorization document, or co<br>employment authorization doo<br>U.S. Citizenship and Immigra<br>error:                                   | aployment.<br>r damaged employment<br>trection of my<br>cument NOT DUE to<br>tion Services (USCIS)                                               | complete this section<br>Additional Inform<br>1. 2.a. Family Name<br>(Last Name)<br>2.b. Given Name<br>(First Name)<br>2.a. Given Name | n, use the space provided in Part 6.                                          |
| Anno a cosy of your previous employment     Anno and a cosy of your previous employment     Anno anno     Anno anno     Anno anno     Anno     Anno     | 16                    | NOTE: Replacement (correct<br>authorization document due to<br>require a new Form I-765 and<br>Replacement for Card Erro<br>Filing Fee section of the Form<br>further details.<br>Repeated of my remuission to | ion) of an employment<br>o USCIS error does not<br>filing feel Refer to<br>r in the What is the<br>n 1-765 Instructions for<br>accent employment | 2.c. Middle Name<br>3.a. Family Name<br>(Last Name)<br>3.b. Given Name<br>(First Name)                                                 |                                                                               |
| Part 2. Information About You 4.a. Family Name (Last Name) Vaux Full Long Name 4.b. Green Name                                                                                                    |                       | <ul> <li>Attach a copy of your previo<br/>authorization document.)</li> </ul>                                                                                                    | us employment                                                                                                    | 3.c. Middle Name                                                                                                    |                                                                               |
| First Name                                                                                                    | Part 2.               | Information About You                                                                                                    |                                                                                                    | 4.a. Family Name<br>(Last Name)<br>4.b. Given Name                                                                                     | re                                                                            |
| La. Family Name<br>(Last Name) Smith L. Middle Name                                                                                                    |                       | t Name) Smith                                                                                                    |                                                                                                    | 4.c Middle Name                                                                                                    |                                                                               |
| Lb. Giren Name                                                                                                    | 1.a. Fam<br>(Las      |                                                                                                    |                                                                                                    |                                                                                                    |                                                                               |

44

## ONLINE I-765 APPLICATION PROCESS Step 6 - Receiving your STEM OPT recommended I-20

STEP 1 - Look for an email confirming that your new I-20 with STEM OPT recommendation is ready, signed by an ISA. The I-20 will be attached to the email

**STEP 2 -** Review the STEM OPT I-20 and make sure all information on it is accurate. The STEM OPT recommendation and requested start and end dates are listed on page 2, in addition to your current Post-Completion OPT dates. Please make sure these dates are correct

STEP 3 - Print and sign this I-20 with a blue pen. YOU MUST SIGN THIS WITH INK. Your adviser will sign it digitally - you cannot!

STEP 4- Take a picture/scan the I-20 to upload to the "Evidence Tab - Form I-20" section of the online application (shown on slide 46)

STEP 5 - Carefully read the email for important guidelines and reminders

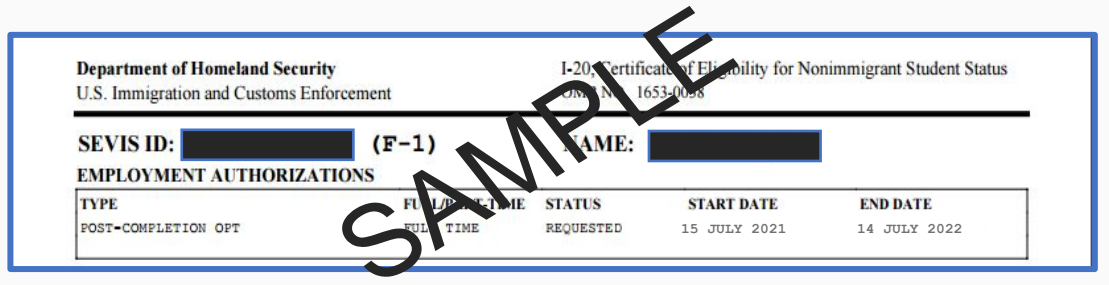

# ONLINE I-765 APPLICATION PROCESS Step 7 - Uploading New STEM OPT I-20 and Review Application

# **IMPORTANT!**

- You should not continue to Step 8 of this tutorial (Submission and Fee Payment) until you have uploaded your new STEM OPT recommended I-20 to the online USCIS OPT application. This new STEM OPT I-20 is given to you by your Rutgers advisor when you complete all the <u>necessary e-form steps on the</u> <u>RGlobal Portal</u>
- The I-20 you upload should also be signed by you, IN INK. This
  means it must be printed from your email, signed in blue pen,
  and scanned into an uploadable file that meets the USCIS file
  format requirements that are found on slide 13 of this tutorial
- Submitting your online application without uploading your STEM OPT I-20 first will lead to a denial

## From the USCIS application:

I-20, Certificate Of Eligibility For Nonimmigrant Student Status

Important information regarding your Form I-20

Do **NOT** submit this form until you receive a Form I-20 recommendation from your DSO. We will deny your application if you do not include your Form I-20 recommendation when you submit Form I-765. If you need to provide Form I-765 to your DSO, print or download this draft before you submit.

## ONLINE I-765 APPLICATION PROCESS Step 7 - Uploading New STEM OPT I-20 and Review Application

## Upload images of page 1 & 2 of the new signed

STEM OPT I-20 to online I-765 application

| I-765, Application for<br>Employment Authorizati | on |                                                                                                    |
|--------------------------------------------------|----|----------------------------------------------------------------------------------------------------|
|                                                  |    | I-20, Certificate Of Eligibility For Nonimmigrant                                                                                                    |
| Getting Started                                  | ~  | Student Status                                                                                                    |
| About You                                        | ~  | Upload a copy of the Form I-20, Certificate of Eligibility for Nonimmigrant Student<br>Status endorsed by the Designated School Official (DSO). For the (c)(3)(B)<br>eligibility category, your DSO must have entered the recommendation for OPT into     |
| Evidence                                         | ^  | your SEVIS record within 30 days of you submitting Form I-765. If you fail to do so,<br>we will deny your OPT request. For the (c/S(c) eligibility category, the Form I-20<br>must have been endorsed by the DSO within 60 days of submitting Form I-765. |
| 2 x 2 photo of you                               |    |                                                                                                    |
| Form I-94                                        |    | File requirements                                                                                                    |
|                                                  |    | Clear and readable                                                                                                    |
| Employment Authorization                         |    | Accepted file formats: JPG, JPEG, PDF, TIF, or TIFF                                                                                                    |
| bocamene                                         |    | No encrypted or password-protected files                                                                                                    |
| Form I-20                                        |    | <ul> <li>If your documents are in a foreign language, upload a full English translation<br/>and the translator's certification with each original document.</li> </ul>                                                                                    |
| College degree                                   |    | Accepted characters: English letters, numbers, spaces, periods, hyphens,                                                                                                    |
| Institution accreditation                        |    | underscores, and parentheses                                                                                                    |
| instruction accreated on                         |    | Maximum size: 6MB per file                                                                                                    |
| Additional Information                           | ~  |                                                                                                    |
| Review and Submit                                | ~  | Choose or drop files here to upload                                                                                                    |
|                                                  |    |                                                                                                    |
|                                                  |    | Back Next                                                                                                    |
|                                                  |    |                                                                                                    |

## ONLINE I-765 APPLICATION PROCESS Step 7 - Uploading New OPT I-20 and Review Application

- Check your application for accuracy and completeness before submitting
- Check for any alerts that may be showing, and correct them as needed
- WARNING alerts are not always shown! It is your responsibility to ensure your application is correct

|                                                                                                    | Your fee                                                                                                    | Yourfee                                                                                                    |
|----------------------------------------------------------------------------------------------------|----------------------------------------------------------------------------------------------------|----------------------------------------------------------------------------------------------------|
| Check your application before you submit                                                                                                    | Your form filing fee is: \$410                                                                                                    | Your form filing fee is: \$410                                                                                                    |
| We will review your application to check for accuracy and completeness before you submit it.                                                                                                    | Alerts and warnings                                                                                                    | Alerts and warnings                                                                                                    |
| We encourage you to provide as many responses as you can throughout<br>the application, to the best of your knowledge. Missing information can<br>slow down the review process after you submit your application. | You have one or more alerts and warnings based on the information you<br>provided in your application.<br>A red alert means you have incomplete responses or inconsistent data.<br>You cannot submit your application with any alerts. | You have one or more alerts and warnings based on the information you<br>provided in your application.<br>A red alert means you have incomplete responses or inconsistent data.<br>You cannot submit your application with any alerts. |
| You can return to this page to review your application as many times as you want before you submit it.                                                                                                    | There are errors in About You: Your immigration information                                                                                                    | Alerts and warnings                                                                                                    |
|                                                                                                    | Edit my responses                                                                                                    | We found no alerts or warnings in your application                                                                                                    |

# ONLINE I-765 APPLICATION PROCESS Step 7 - Uploading New OPT I-20 and Review Application

After receiving ISA feedback from Rutgers Global, consider making changes to your application where needed. Then, review the I-765 form information once again on your own for correctness and save it to your computer for future reference

## Review the I-765 form information

Here is a summary of all the information you provided in your application.

Make sure you have provided responses for everything that applies to you before you submit your application. You can edit your responses by going to each application section using the site navigation.

We also prepared a draft case snapshot with your responses, which you can download below.

🖄 View draft snapshot 🛛 🖶 Print

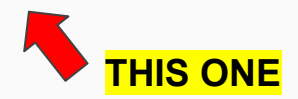

|                                        | Applic                                                                                                    | Department of H<br>U.S. Citizenship and                                                                                                    | oyment Authoriz<br>omeland Security<br>Immigration Services                                                                                                 | Atton USCIS<br>Form I-76<br>OMB No. 1615-<br>Expires 07/31/20                |
|----------------------------------------|----------------------------------------------------------------------------------------------------|----------------------------------------------------------------------------------------------------|----------------------------------------------------------------------------------------------------|------------------------------------------------------------------------------|
| For<br>USCIS<br>Use                    | Authorization/Extension Valid From     Authorization/Extension Valid Through                                                                                                    | Fee S                                                                                                    | tamp                                                                                                    | Action Block                                                                 |
| Only                                   | Alien Registration Number<br>Remarks                                                                                                    | A-                                                                                                    |                                                                                                    |                                                                              |
| To k<br>Board<br>acc                   | e completed by an attorn<br>l of Immigration Appeals<br>redited representative (if a                                                                                                    | ey or<br>(BIA)-<br>my).                                                                                                    | his box if Form G-28 is<br>1                                                                                                    | Attorney or Accredited Representative<br>USCIS Online Account Number (if any |
| 1 am app<br>1.a.  <br>1.b.             | ying for (selection) and box):<br>Initial permission to accept er<br>Replacement of lost, stolen, d<br>authorization document, or o<br>employment authorization de<br>U.S. Citizenship and Immigr<br>error.                                                                                                    | nployment.<br>or damaged employmen<br>screetion of my<br>cument NOT DUE to<br>ation Services (USCIS)                                                                     | aniden name, and<br>complete this section<br>Additional Inform<br>t. 2.a. Family Name<br>(Last Name)<br>2.b. Given Name<br>(First Name)<br>2.c. Middle Name | uicknames. Hyou need extra space to<br>n. use the space provided in Part 6.  |
|                                        | NO LE: Replacement (correct<br>authorization document due t<br>require a new Form I-765 an<br>Replacement for Card Erry<br>Filing Fee section of the Fon<br>further details.<br>Renewal of my permission to<br>(Attach a copy of your previ-<br>authorization document)                                                                                                    | they is an employment<br>o USCIS error does not<br>d filing fee (Refer to<br>or in the What is the<br>m 1-765 Instructions for<br>o accept employment.<br>Dus employment | 3.a. Family Name<br>(Last Name)<br>3.b. Gaven Name<br>(First Name)-<br>3.c. Middle Name                                                                     |                                                                              |
| 1.c.                                   | contraction of the second second |                                                                                                    | 12 C                                                                                                    |                                                                              |
| Part 2.<br>Your Fi<br>1.a. Fam<br>(Las | Information About You<br><i>ill Legal Name</i><br>ily Name<br>Smith                                                                                                    |                                                                                                    | 4.a. Family Name<br>(Last Name)<br>4.b. Given Name<br>(First Name)<br>4.c. Middle Name                                                                      |                                                                              |

# ONLINE I-765 APPLICATION PROCESS Step 8 - Submit Application and Pay Fee

To submit your application, confirm that you can read and understand English on the "Applicant's statement" box

Carefully read the confirmation language on the "Applicant's Declaration and Certification" page. You must understand this information, as this is **your** application to USCIS

If confirmed, type your full legal name in the "Applicant's signature" box

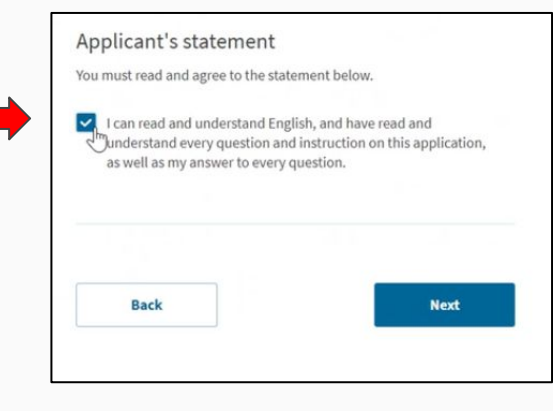

#### Applicant's Declaration and Certification

You must read and agree to the certification below. If you knowingly and willfully falsify or conceal a material fact or submit a false document with your application, we can deny your application and may deny any other immigration benefit. You may also face criminal prosecution and penalties provided by the law.

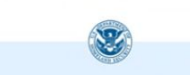

Copies of any documents I have submitted are exact photocopies of unaltered, original documents, and I understand that USCIS at a later date. Furthermore, I authorita documents to USCIS at a later date. Furthermore, I authorita the release of any information from any and all of my records that USCIS may need to determine my eligibility for the immigration benefit that 1 seek.

I furthermore authorize release of information contained in this application, in supporting documents, and in my USCIS records, to other entities and persons where necessary for the administration and enforcement of U.S. immigration law.

I understand that USCIS may require me to appear for an appointment to take my biometrics (fingerprints, photograph, and/or signature) and, at that time, if I am required to provide biometrics. I will be required to sign an oath reaffirming that:

1) I reviewed and understood all of the information contained in, and submitted with, my application; and

2) All of this information was complete, true, and correct at the time of filing.

I certify, under penalty of perjury, that all of the information in my application and any document submitted with it were provided or authorized by me, that I reviewed and understand all of the information contained in, and submitted with, my application, and that all of this information is complete, true, and correct. I understand that USCIS may require me to appear for an appointment to take my biometrics (fingerprints, photograph, and/or signature) and, at that time, if I am required to provide biometrics, I will be required to sign an oath reaffirming that:

1) I reviewed and understood all of the information contained in, and submitted with, my application; and

2) All of this information was complete, true, and correct at the time of filing.

Lectify, under penalty of perjury, that all of the information in my application and any document submitted with if were provided or autorized by me, that I reviewed and understand all of the information contained in, and submitted with, my application, and that all of this information is complete, true, and correct.

 I have read and agree to the applicant's statement

#### Applicant's signature

You must provide your digital signature below by typing your full legal name. We may deny your application or fail to submit required documents. We will record the date of your signature with your application.

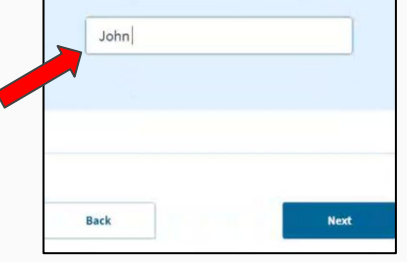

# ONLINE I-765 APPLICATION PROCESS Step 8 - Submit Application and Pay Fee

## <u>WARNING:</u> Do not submit an STEM OPT application online from outside of the US and/or without an INK SIGNED STEM OPT recommendation I-20

Once you pay the online application fee, the I-765 is considered filed immediately and can result in a denial if you applied from outside the US and without the STEM OPT I-20

USCIS uses UTC time zone. Your application has to be submitted before 11:59pm UTC of the due date. DO NOT WAIT UNTIL THE LAST MINUTE TO SUBMIT.

After typing your name, you will be prompted to pay for your application submission. Read the instructions carefully and follow the link to pay.gov (click "Pay and submit")

### Pay for and submit your application

The final step to submit your Form I-765, Application for Employment Authorization, is to pay the required fee.

#### Your application fee is: \$410.

Refund Policy: By continuing this transaction, you agree that you are paying for a government service and that the filing fee, biometric services fee and all related financial transactions are final and not refundable, regardless of any action USCIS takes on an application, petition or request, or how long USCIS takes to reach a decision. You must submit all fees in the exact amounts.

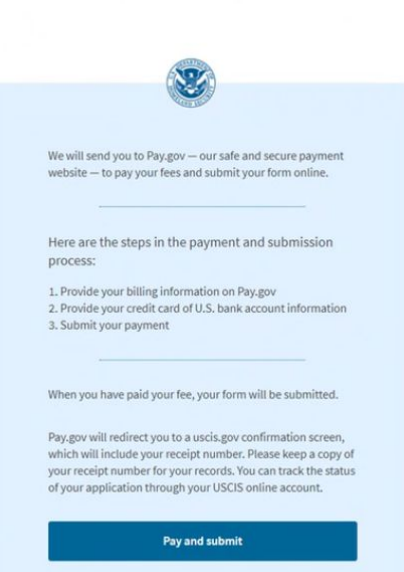

# ONLINE I-765 APPLICATION PROCESS Step 8 - Submit Application and Pay Fee

## Paying the I-765 Fee WITHOUT Premium Processing:

After you agree to the applicant statement, you will be directed to <u>pay.gov</u>, a secure government portal

Check the fee amount: https://www.uscis.gov/i-765

Pay by ACH withdrawal, or debit/credit card

- ACH withdrawals require bank and routing information, and must be from a US financial institution
- Call your credit card company to alert them of this upcoming charge, to prevent blocked payment processing

Enter payment information

When you hit continue, the payment for your application will be submitted and the "I-765 Application for Employment Authorization" is considered filed immediately

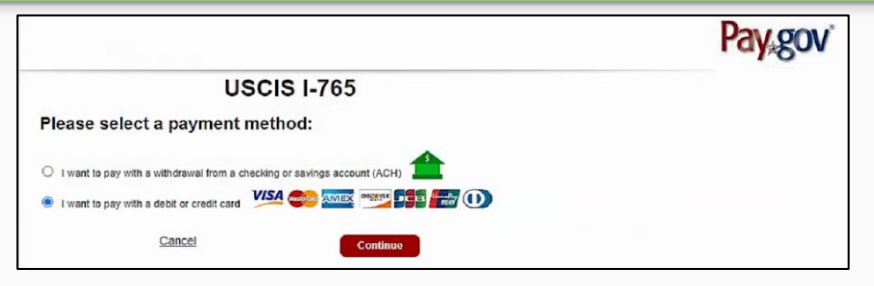

|                                           | <b>USCIS I-765</b>                                                              |           |
|-------------------------------------------|---------------------------------------------------------------------------------|-----------|
| Review and so<br>indicates required field | abmit payment                                                                   |           |
| Ag                                        | ency Tracking ID: LNJT31CK7SQ1KH                                                |           |
|                                           | Payment Amount:                                                                 |           |
|                                           | Payment Method: Plastic Card                                                    |           |
| Acco                                      | unt Holder Name: Lee Smith                                                      |           |
|                                           | Card Type: VISA                                                                 |           |
|                                           | Card Number: ****************1111                                               |           |
|                                           | Billing Address: 20 Ninian Street                                               |           |
|                                           | Billing Address 2:                                                              |           |
|                                           | City: Springfield                                                               |           |
|                                           | Country: United States                                                          |           |
|                                           | State/Province: LA                                                              |           |
|                                           | ZIP/Postal Code: 39248                                                          |           |
| * Z I author<br>with my car               | ze a charge to my card account for the above amount in a<br>I issuer agreement. | ccordance |
|                                           | Previous Cancel Continue                                                        |           |

## Paying the I-765 Fee WITH Premium Processing:

## IF YOU SELECTED "YES" TO PREMIUM PROCESSING, REVIEW THE MESSAGE ABOUT YOUR APPLICATION AND ADDITIONAL I-907 FEE.

# YOU CANNOT MAKE EDITS AFTER SUBMITTING THIS SO PLEASE BE CAREFUL.

## Finish the I-765 and continue to the I-907

**By finishing this form, your Form I-765 will be locked and no further changes can be made**. Please make sure that the information on your Form I-765 is complete and accurate before continuing. If you need to make any edits after finishing, you will need to create a new Form I-765.

Next, you will continue to Form I-907. Once you complete Form I-907, you can pay for and submit both forms at the same time.

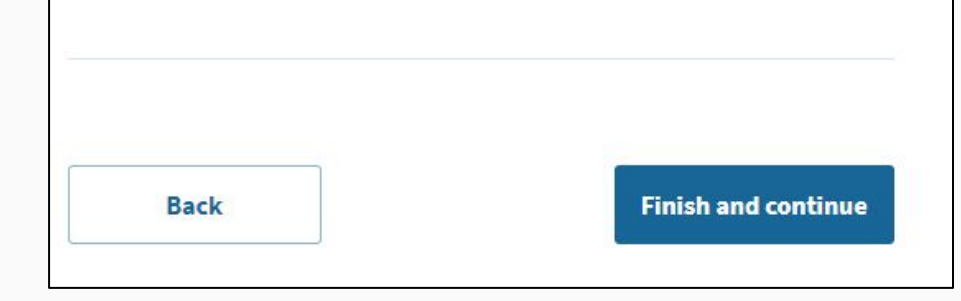

A PDF receipt notice will become available for download in the "**Documents**" **tab** of your account. It will also be mailed to your mailing address from your application

Your application gets <u>receipted up to 48</u> <u>hours</u> after payment

Your receipt notice shows the date you submitted the application, and your case #

You can use this case number to track your status/progress

| Case status Case history                                                       | Documents                                                                                                    |                                                                                  |
|--------------------------------------------------------------------------------|----------------------------------------------------------------------------------------------------|----------------------------------------------------------------------------------|
| USCIS Notices                                                                  |                                                                                                    |                                                                                  |
| File                                                                           | Date Sent                                                                                                    | Action                                                                           |
| Receipt Notice.ndl                                                             | April 13, 2021                                                                                                 | N/A.                                                                             |
| Your uploads                                                                   |                                                                                                    |                                                                                  |
| fou may upload additional evidence t<br>requested. USCIS will consider the tim | hat you the may assist USCIS in adjudicating your ap<br>reliness and relevance of unrequested evidence when ma | plication, even if the evidence was not spe<br>iking a decision about your case. |
| File                                                                           | Document                                                                                                    | Date added                                                                       |
|                                                                                |                                                                                                    |                                                                                  |

# All notices are posted to your account

- Receipt notice
- Biometrics notice
- Request for Evidence (RFE)
- PDF of completed form
- Decision letter

\* Notices are also mailed to the mailing address on file

# You can **<u>EITHER</u>** mail your application to USCIS <u>**OR**</u> apply online

# Do NOT submit an application both ways! You can only submit your OPT application through 1 method

Please decide if you will mail your application, <u>OR</u> if you will submit it online

55

You can track the status of your application through the Case Status Tracker: <u>https://egov.uscis.gov/casestatus/mycasestatus.do</u>

Closely review the "How to Track Delivery of Employment Authorization Document (EAD)" page from USCIS for important delivery information:

https://www.uscis.gov/forms/filing-guidance/how-to-track-delivery-of-your-green-card-employment-authorization-document-ead-and-t ravel-document

The United States Postal Service (USPS) offers a free service to help you digitally track your daily mail called **Informed Delivery**. This may be helpful in tracking your receipt notices and EAD card.

You can sign up for this service on their website here: <u>https://tem-informeddelivery.usps.com/box/pages/intro/start.action</u>

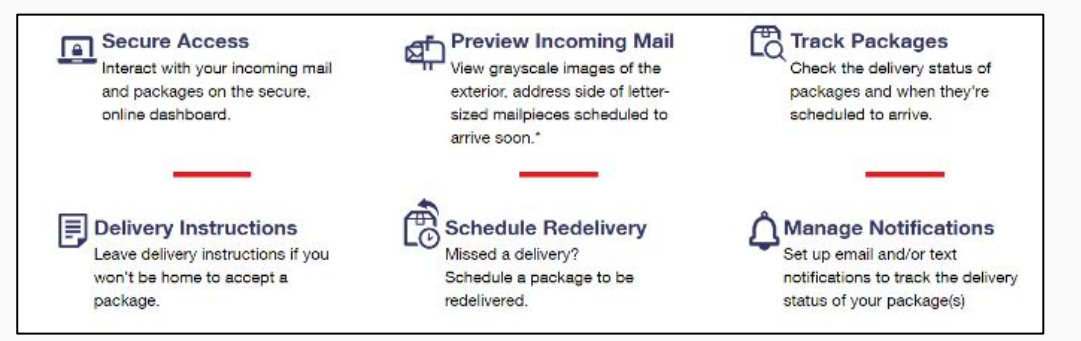

## **REJECTED, DENIED OR RFE APPLICATIONS**

If your application is rejected or denied by USCIS for any reason, or if you receive a Request for Evidence (RFE), please contact our office BEFORE responding to the RFE, if time allows. You may need an updated I-20 from our staff.

USCIS will communicate with you via your online account as well as mail. Please see the image below for your communication options in your USCIS account.

Please let us know if you wish to have a second review of your new application materials.

## IF YOU DO NOT GRADUATE AS EXPECTED:

This will impact your OPT application! Please contact our office right away if you have already applied for OPT but then find out you did not meet the degree completion deadline as originally planned. You may be directed to withdraw your application. Our advisers will help you review your options.

## ONLINE I-765 APPLICATION PROCESS USCIS Resources

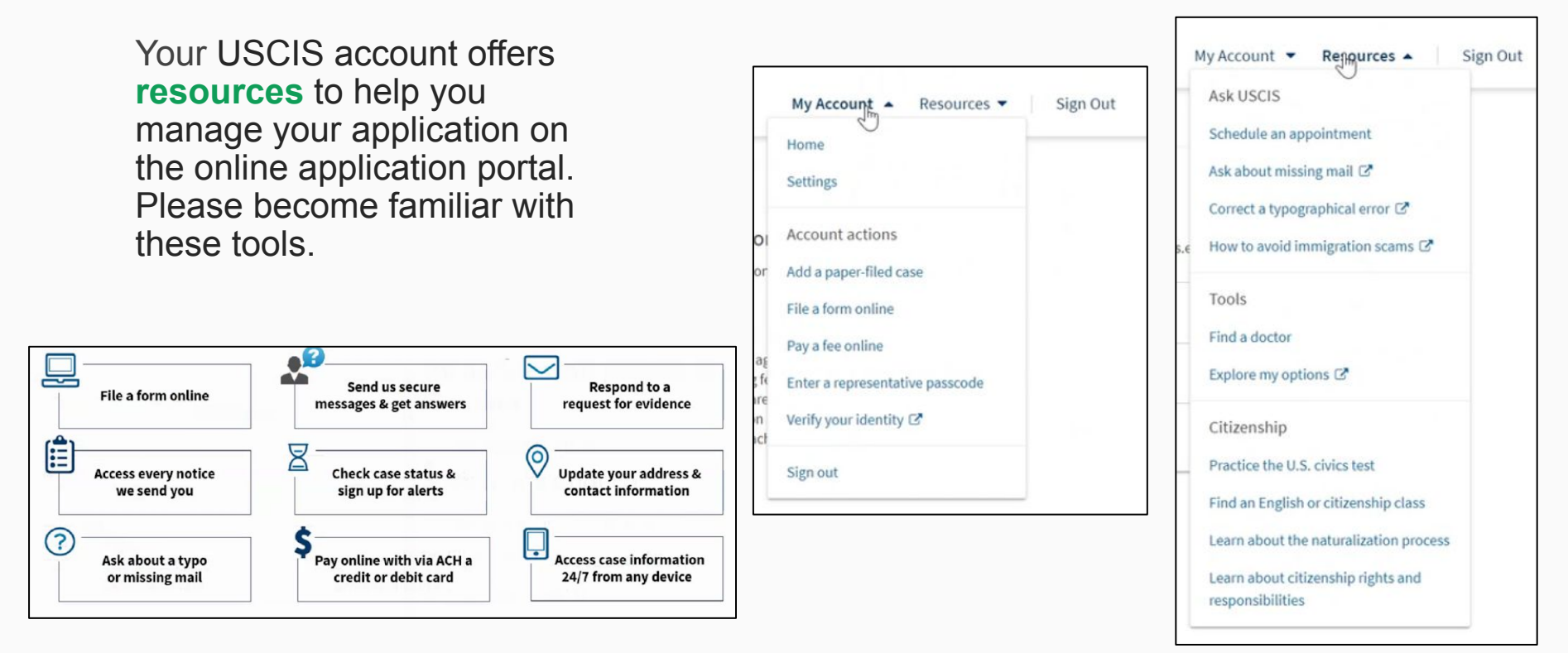

## **Email us:**

- New Brunswick -<u>isss-students@global.rutgers.edu</u>
- RBHS isss-rbhs@global.rutgers.edu

## Join our QQA or make an appointment:

https://global.rutgers.edu/advising

## Join us for an OPT Chat Session:

https://global.rutgers.edu/opt

## Call us:

- New Brunswick 848-932-7015
- RBHS 973-972-6138